Szpitalny Portal Informacyjny

Dokumentacja użytkowa dla pacjenta

wersja 2.1.0

# Rozdział

Proces rejestracji pacjenta użytkownika systemu SPI

# 4 Proces rejestracji pacjenta - użytkownika systemu SPI

Rejestracja pacjenta jako użytkownika systemu SPI jest pierwszym krokiem do uzyskania dostępu do aplikacji E-Pacjent. Umożliwia przekazanie do szpitala informacji o pacjencie. Uzyskanie pełnego dostępu wymaga potwierdzenia poprawności przekazanych informacji przez pracownika szpitala i otrzymania danych dostępowych: identyfikatora użytkownika i hasła.

Wywołanie w informatorze internetowym funkcji " zarejestruj się" powoduje uruchomienie procesu rejestracji pacjenta i wyświetlenie pustego formularza rejestracyjnego pacjenta.

| 0                                                                                                    | Rejestracja                                                                                                    | poeaz                                                                                                    | - 28                                                                                                    |                |
|----------------------------------------------------------------------------------------------------|----------------------------------------------------------------------------------------------------|----------------------------------------------------------------------------------------------------|----------------------------------------------------------------------------------------------------|----------------|
| Dame                                                                                                    | osobowa                                                                                                    |                                                                                                    |                                                                                                    |                |
| THE REAL PROPERTY OF                                                                                            |                                                                                                    |                                                                                                    |                                                                                                    |                |
| Hain<br>Bolt                                                                                                    | ek Diking<br>APKA                                                                                                   |                                                                                                    |                                                                                                    |                |
| Dane                                                                                                    | inetaktowe                                                                                                    |                                                                                                    |                                                                                                    |                |
| The second second second second second second second second second second second second second second second s  | ić.                                                                                                    |                                                                                                    | A CONTRACTOR OF THE OWNER OF THE OWNER OWNER OF THE OWNER OWNER OWNER OWNER OWNER OWNER OWNER OWNER OWNER OWNER OWNER OWNER OWNER OWNER OWNER OWNER OWNER OWNER OWNER OWNE OWNER OWNER OWNER OWNER OWNER OWNER OWNER OWNER OWNER OWNER OWNER OWNE                                                                                                    | L AVAILATING A |
| NO.                                                                                                    | sedom, kom.                                                                                                    |                                                                                                    | <b>新闻行為以</b> 管理的                                                                                                    | A REAL         |
| in the second second second second second second second second second second second second second second second | ×                                                                                                    |                                                                                                    | The second second                                                                                                    | C REPORTED IN  |
| Her                                                                                                    | a TiweUs                                                                                                    | Kao parminery                                                                                                    | Construction of the local division of the local division of the lo |                |
|                                                                                                    |                                                                                                    | PERMIT REPORTED                                                                                                  | Contraction of the                                                                                                    |                |
| Uberg                                                                                                    | sincepted                                                                                                    |                                                                                                    |                                                                                                    |                |
| Odd                                                                                                    | rar 40 2                                                                                                    | Fundalau 20 owe                                                                                                  | States of the second                                                                                                    |                |
| Perio                                                                                                    | iiur liod z obłazka                                                                                                 |                                                                                                    |                                                                                                    |                |
| У                                                                                                    | łky2                                                                                                    |                                                                                                    |                                                                                                    |                |
| Courter Courter Courter                                                                                         | adc.commer                                                                                                    |                                                                                                    | 271 X 20 1 X 20                                                                                                    |                |
| Pre                                                                                                    | Oswiałczam, w akcystuję parakowania – Regularnie Szałła<br>orgąć nam teo formular wyszare rypos na oprirwanione. Pw | hogo Portasi Informacylisiga<br>juri davyti zgodne posktinatiweni, w Sičingoh                                    | 09C T                                                                                                    |                |
| Dia                                                                                                    | wg a servorse sarver osanowy(1,2 dist 21 dist 21 dist 22 dist 23 dist 24 dist 24 dist 24 dist 24 dist 24 dist 2     | nnen finnen aver singen aver singen aver singen aver singen aver singen aver singen aver singen aver singen aver |                                                                                                    |                |

| Dana ocohowo                                    |                                                                                                    |
|-------------------------------------------------|----------------------------------------------------------------------------------------------------|
| Dane osobowe                                    |                                                                                                    |
| Imię:                                           | Andrzej                                                                                                    |
| Nazwisko:                                       | Wartak                                                                                                    |
| Numer pesel:                                    | 49033061398                                                                                                    |
| Dane kontaktowe                                 |                                                                                                    |
| E-mail:                                         | dev@spidev.asseco.pl                                                                                                    |
| Nr telefonu korn.:                              | +48605655306                                                                                                    |
| Gmina:                                          | 2469011 Watowice                                                                                                    |
| Miejscowość:                                    | Katowice Kod pocztowy: 40-523                                                                                                    |
| Ulica:                                          | ul. Tadeusza Kościuszki Nr domu: 137 Nr mieszkania:                                                                                                    |
| Oddział NFZ:                                    | Śląski Oddział Wojewódzki Narodowego Funduszu Zdrowia 👻                                                                                                    |
| Przepisz kod z obrazk                           | 2                                                                                                    |
| y1ky2                                           | y1ky2                                                                                                    |
| Oświadczenie                                    |                                                                                                    |
| 🗸 Oświadczam, że al                             | kceptuję postanowienia – Regulaminu Szpitalnego Portalu Informacyjnego                                                                                                    |
|                                                 | rmularz wyrazasz zgodę na przetwarzanie. Twoich danych zgodnie polskim prawem, w szczególności z<br>nych osobowych z dnia 29.08.1997 (Dz.U. z 2002 r. Nr 101, pozycja 926 z późn.zm.). |
| Przesyłając nam ten fo<br>Ustawa o ochronie dar |                                                                                                    |
| Przesyłając nam ten fo<br>Ustawą o ochronie dar |                                                                                                    |

Proces rejestracji wymaga podania 3 grup danych dotyczących pacjenta:

- Dane osobowe
- Dane kontaktowe
- Ubezpieczyciel

# 4.1 Rejestracja danych osobowych

| Imię:        | Andrzej     |  |
|--------------|-------------|--|
| Nazwisko:    | Wartak      |  |
| Numer pesel: | 49033061398 |  |

Dane osobowe

Wprowadź swoje imię, nazwisko i numer PESEL.

System sprawdza poprawność podanego numeru PESEL. W przypadku stwierdzenia błędu, prezentuje informacje o stwierdzonych nieprawidłowościach

| Andrzej     |                                             |
|-------------|---------------------------------------------|
| Wartak      |                                             |
| 49033061399 | Wprowadzony numer PESEL jest nieprawidłowy. |
|             | Andrzej<br>Wartak<br>49033061399            |

Nieprawidłowy numer PESEL

# 4.2 Rejestracja danych kontaktowych

Dane osobowe

| Dane kontaktowe   |                      |          |                |  |
|-------------------|----------------------|----------|----------------|--|
| E-mail:           | dev@spidev.asseco.pl |          |                |  |
| Nr telefonu kom.: | +48605655306         |          |                |  |
| Gmina:            |                      |          |                |  |
| Miejscowość:      |                      | Kod pocz | towy:          |  |
| Ulica:            |                      | Nr domu: | Nr mieszkania: |  |
|                   |                      |          |                |  |

Rejestracja danych kontaktowych

Wprowadź swój adres e-mail w polu *E-mail*. System sprawdza poprawność formatu podanego adresu e-mail, w przypadku wystąpienia błędu, prezentuje informacje o stwierdzonych nieprawidłowościach.

Wprowadź numer swojego telefonu komórkowego w polu Nr telefonu kom. Numer powinien być podany w formacie +48 999 999 999. System sprawdza poprawność formatu podanego numeru, w przypadku wystąpienia błędu, prezentuje informacje o stwierdzonych nieprawidłowościach.

W celu uruchomienia słownika gmin naciśnij przycisk 📟

| Dane osc         | Słownik gr | nin     |                  |          | ×             | 1  |
|------------------|------------|---------|------------------|----------|---------------|----|
| lmię:<br>Nazwisk | Nazwa:     |         | ٦                | 1        | Ø             |    |
| Numer 1          | P. 19.     | Kod     |                  | Nazwa    |               |    |
| Dana lan         | •          | 2464    | Czestochowa      |          | A             | Ŀ  |
| Dane Kol         |            | 2404    | częstochowski    |          |               | ŀ. |
| Ermaile          | P.         | 2465    | Dabrowa Gómicza  |          |               |    |
| L. TELMORE       |            | 2466    | Gliwice          |          |               |    |
| Nritelet         | ×          | 2405    | gliwicki         |          |               |    |
| Gmina:           | •          | 2467    | Jastrzębie-Zdrój |          |               |    |
| Miejsco          | <b>F</b>   | 2468    | Jaworzno         |          |               |    |
| Ulica:           | v          | 2469    | Katowice         |          |               |    |
|                  | See 24     | 2469011 | Katowice         |          | Sector States |    |
| Ubernine         | *          | 2406    | kłobucki         |          |               | 1  |
| upezpiec         | <b>F</b>   | 2407    | lubliniecki      | Katowice |               | 1  |
| Oddział I        | ۲          | 2408    | mikołowski       |          |               |    |
| Oddział          |            | 2100    |                  |          | Ŧ             | Ļ  |

## 4.2.1 Wybór gminy dla pacjenta

System prezentuje hierarchiczny słownik kodów terytorialnych: województw, powiatów i gmin. Aby rozwinąć lub zwinąć wybraną gałąź słownika kliknij strzałkę ► obok wybranej pozycji słownika.

W celu wyszukania określonej pozycji słownika wprowadź nazwę gminy lub początek nazwy w polu wyszukiwania *Nazwa* i naciśnij przycisk

wyszukiwania 🔎.

Wskaż wybraną gminę i naciśnij przycisk wyboru pozycji słownika wybierz.

## 4.2.2 Rejestracja adresu zamieszkania

| Dane kontaktowe   |                                                                                          |              |               |
|-------------------|------------------------------------------------------------------------------------------|--------------|---------------|
| E-mail:           | dev@spidev.asseco.pl                                                                     |              |               |
| Nr telefonu kom.: | +48605655306                                                                             |              |               |
| Gmina:            | 2469011 •••• Katowice                                                                    |              |               |
| Miejscowość:      | Katowice                                                                                 | Kod pocztowy | /: 40-523     |
| Ulica:            | ul. T                                                                                    | Nr domu:     | Nr mieszkania |
| Ubezpieczyciel    | ul. Tadeusza Boya-Żeleńskiego<br>ul. Tadeusza Dobrowolskiego<br>ul. Tadeusza Fijewskiego |              |               |
| Oddział NFZ:      | ul. Tadeusza Kościuszki                                                                  | uszu Zdrowia | -             |
|                   | ul. Tadeusza Rejtana                                                                     | 7            |               |
|                   |                                                                                          |              |               |

Rejestracja adresu zamieszkania

Wprowadź nazwę miejscowości zamieszkania w polu edycyjnym *Miejscowo* ść.

Wprowadź kod pocztowy miejscowości w polu edycyjnym Kod pocztowy.

Wprowadź nazwę ulicy w polu edycyjnym *Ulica*. System podpowiada nazwy ulic z wybranej gminy zawierające w nazwie wprowadzony tekst, możliwy jest wybór ulicy z listy podpowiadanych pozycji.

Wprowadź numer domu zamieszkania w polu edycyjnym Nr domu.

Wprowadź numer lokalu zamieszkania w polu edycyjnym Nr mieszkania.

# 4.3 Rejestracja ubezpieczyciela

| Rejestracja                                                                                                    |                                                                   | pomoc   | ? X |
|----------------------------------------------------------------------------------------------------|-------------------------------------------------------------------|---------|-----|
| Dane osobowe                                                                                                    |                                                                   |         |     |
| Ime:                                                                                                    | Andrzej                                                           |         |     |
| Nazwisko:                                                                                                    | Dolnośląski Oddział Wojewódzki Narodowego Funduszu Zdrowia        |         |     |
| Numer nesel:                                                                                                    | Kujawsko-Pornorski Oddział Wojewódzki Narodowego Funduszu Zdrowia |         |     |
| and the second second                                                                                                    | Lubelski Oddział Wojewódzki Narodowego Funduszu Zdrowia           |         |     |
|                                                                                                    | Lubuski Oddział Wojewódzki Narodowego Funduszu Zdrowia            |         |     |
| Dane kontaktowe                                                                                                    | Łódzki Oddział Wojewódzki Narodowego Funduszu Zdrowia             |         |     |
|                                                                                                    | Małopolski Oddział Wojewódzki Narodowego Funduszu Zdrowia         |         |     |
| E-mail:                                                                                                    | Mazowiecki Oddział Wojewódzki Narodowego Funduszu Zdrowia         |         |     |
| Nr. telefonu kom *                                                                                                    | Opolski Oddział Wojewódzki Narodowego Funduszu Zdrowia            |         |     |
| the constants normal                                                                                                    | Podkarpacki Oddział Wojewódzki Narodowego Funduszu Zdrowia        |         |     |
| Gmina:                                                                                                    | Podlaski Oddział Wojewódzki Narodowego Funduszu Zdrowia           |         |     |
| Miejscowość:                                                                                                    | Pornorski Oddział Wojewódzki Narodowego Funduszu Zdrowia          | 23      |     |
| Ulica:                                                                                                    | Śląski Oddział Wojewódzki Narodowego Funduszu Zdrowia             | zkania: |     |
| Contraction of the second second seco | Świętokrzyski Oddzał Wojewódzki Narodowego Funduszu Zdrowia       |         |     |
|                                                                                                    | Warmińsko-Mazurski Oddział Wojewódzki Narodowego Funduszu Zdrowia |         |     |
| Ubezpieczycieł                                                                                                    | Wielkopolski Oddział Wojewódzki Narodowego Funduszu Zdrowia       |         |     |
|                                                                                                    | Zachodnio-Pomorski Oddział Wojewódzki Narodowego Funduszu Zdrówia |         |     |
| Oddział NEZ:                                                                                                    | Śląski Oddział Wojewódzki Narodowego Funduszu Zdrowia             | ×       |     |

Wybór Oddziału NFZ

Rozwiń listę Oddziałów NFZ przyciskiem 🔽. Wybierz z rozwijalnej listy Oddział Wojewódzki Narodowego Funduszu Zdrowia, w którym jesteś ubezpieczony.

## 4.4 Wprowadzenie kodu z obrazka

Przepisz kod z obrazka

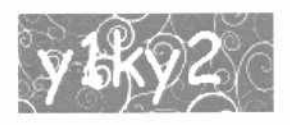

y1ky2

Przepisanie kodu z obrazka

W polu edycyjnym wprowadź tekst wygenerowany na obrazku.

# 4.5 Akceptacja regulaminu

#### 0świadczenie

✓ Oświadczam, że akceptuję postanowienia – Regularninu Szpitalnego Portalu Informacyjnego

Przesyłając nam ten formularz wyrazasz zgodę na przetwarzanie Twoich danych zgodnie polskim prawem, w szczególności z Ustawą o ochronie danych osobowych z dnia 29.08.1997 (Dz.U. z 2002 r. Nr 101, pozycja 926 z późn.zm.).

## Akceptacja regulaminu

Wymogiem rejestracji w Szpitalnym Portalu Informacyjnym jest akceptacja regulaminu portalu. Zapoznaj się z treścią regulaminu dostępną po kliknięciu odnośnika (niebieskiego) i jeżeli akceptujesz regulamin zaznacz znacznik 🔨.

System informuje, że zatwierdzenie formularza rejestracji jest równoznaczne z wyrażeniem zgody na przetwarzanie Twoich danych zgodnie polskim prawem, w szczególności z Ustawą o ochronie danych osobowych z dnia 29.08.1997 (Dz.U. z 2002 r. Nr 101, pozycja 926 z późn. zm.). 4.6 Zatwierdzenie rejestracji

| Rejestracja                                      | an mentioner at                                                                     | Ρ                                                                                           | omoc ? D   |
|--------------------------------------------------|-------------------------------------------------------------------------------------|---------------------------------------------------------------------------------------------|------------|
| Dane osobowe                                     |                                                                                     |                                                                                             |            |
|                                                  |                                                                                     |                                                                                             |            |
| Imię:                                            | Andrzej                                                                             |                                                                                             |            |
| Nazwisko:                                        | Wartak                                                                              |                                                                                             |            |
| Numer pesel:                                     | 49033061398                                                                         |                                                                                             |            |
| Dane kontaktowe                                  |                                                                                     |                                                                                             |            |
| E-mail:                                          | dev@spidev.asseco.pl                                                                |                                                                                             |            |
| Nr telefonu kom.:                                | +48605655306                                                                        |                                                                                             |            |
| Gmina:                                           | 2469011 Katow                                                                       | ce                                                                                          |            |
| Miejscowość:                                     | Katowice                                                                            | Kod pocztowy: 40-523                                                                        |            |
| Ulica:                                           | ul. Tadeusza Kościuszki                                                             | Nr domu: 137 Nr mieszkania:                                                                 |            |
| Oddział NFZ:                                     | Śląski Oddział Wojewódzki Narodowej                                                 | go Funduszu Zdrowia 🔻                                                                       |            |
| Przepisz kod z obrazka                           |                                                                                     |                                                                                             |            |
| y Bky 2                                          | y1ky2                                                                               |                                                                                             |            |
| Oświadczenie                                     |                                                                                     |                                                                                             |            |
| 🗸 Oświadczam, ze ak                              | cceptuję postanowienia – Regularninu Szp/                                           | tainego Portalu Informacyjnego                                                              |            |
| Przesyłając nam ten for<br>Ustawą o ochronie dan | mularz wyrażasz zgodę na przetwarzanie Tr<br>ych osobowych z dnia 29.08.1997 (Dz.U. | woich danych zgodnie polskim prawem, w szczer<br>z 2002 r. Nr 101, pozycja 926 z późn.zm.). | gólności z |
|                                                  | ZAREJES                                                                             | TRUJ SIĘ                                                                                    |            |
|                                                  | 7                                                                                   | to us to show off                                                                           |            |

Zatwierdzenie rejestracji

W celu wprowadzenia danych z formularza do systemu szpitalnego, naciśnij przycisk ZAREJESTRUJ SIĘ. System sprawdza poprawność wprowadzonych danych. W przypadku braku wymaganych informacji lub ich nieprawidłowości pola edycyjne oznaczane są na czerwono.

## 4.7 Potwierdzenie rejestracji

W wyniku zatwierdzonej rejestracji system wysyła wiadomość e-mail z

potwierdzeniem rejestracji na podaną skrzynkę pocztową pacjenta.

Szpitalny Portal Informacyjny

#### Potwierdzenie rejestracji

Przed chwilą zarejestrowałeś się w Szpitalnym Portalu Informacyjnym. Aby potwierdzić rejestrację kliknij w link lub skopiuj go do swojej przeglądarki.

Link potwierdzający rejestrację pacjenta:

http://10.10.131.232/spi/?token=uun8HV4PQ1vG1P2Br3bLEgppoQfrpF

Jeżeli nie rejestrowałeś się w Szpitalnym Portalu Informacyjnym, po prostu zignoruj tą wiadomość.

Szpitalny Portal Informacyjny E-mail został wygenerowany automatycznie. Nie odpowiadaj na niego.

#### E-mail z potwierdzeniem rejestracji

Wiadomość zawiera link potwierdzający rejestrację pacjenta.

| Potwierdze              | ie rejestracji                                            | - #¥ pomoc      |
|-------------------------|-----------------------------------------------------------|-----------------|
|                         |                                                           |                 |
| Dziękujemy za rejestr   | cję w Szpitalnym Portalu Informacyjnym.                   |                 |
| W celu uzyskania pełneg | a dostepu da portalu zgłos się da Jednostki Ochrony Zdro  | SV4G            |
| Przedstawienie wydruki. | ponizszego potiwierdzenia rejestracji usprawni proces uży | skania dostępu. |
|                         |                                                           |                 |
|                         |                                                           |                 |
|                         |                                                           |                 |
|                         |                                                           |                 |
|                         |                                                           | A.              |
| Dane osobowe            |                                                           |                 |
| Imię:                   | Andrzej                                                   |                 |
| Nazwisko:               | Wartak                                                    |                 |
| Numer pesel:            | 49033061398                                               |                 |
| Dane kontaktowe         |                                                           |                 |
| E-mail:                 | dev@spidev.asseco.pl                                      |                 |
| Nr telefonu kom.:       | +48 605 655 306                                           |                 |
| Gmina:                  | 2469011 Katowice                                          |                 |
| Miejscowośc:            | Katowice                                                  |                 |
| Kod pocztowy:           | 40-523                                                    |                 |
| Ulica:                  | ul, Tadeusza Kościuszki                                   |                 |
| Nr.domu:                | 137                                                       |                 |
| Nr mieszkania:          |                                                           |                 |
| Ubezpieczyciel          |                                                           |                 |
| DHHAN MEZ-              | Ciscle Oddalał Wojawódzki Narodowego Funduszu 2           | Zdrowia         |

## Zwrotne potwierdzenie rejestracji

Zgodnie z informacją zawartą w potwierdzeniu w celu uzyskania pełnego dostępu do portalu SPI pacjent musi się zgłosić do szpitala (najlepiej z wydrukowanym potwierdzeniem rejestracji).

## Wydruk potwierdzenia rejestracji pacjenta w SPI

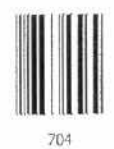

#### Dane osobowe

| Imię:        | Andrzej     |
|--------------|-------------|
| Nazwisko:    | Wartak      |
| Numer pesel: | 49033061398 |

#### Dane kontaktowe

| E-mail:           | dev@spidev.asseco.pl    |
|-------------------|-------------------------|
| Nr telefonu kom.: | +48 605 655 306         |
| Gmina:            | 2469011 Katowice        |
| Miejscowość:      | Katowice                |
| Kod pocztowy:     | 40-523                  |
| Ulica:            | ul. Tadeusza Kościuszki |
| Nr domu:          | 137                     |
| Nr mieszkania:    |                         |

#### Ubezpieczyciel

Oddział NFZ:

Śląski Oddział Wojewódzki Narodowego Funduszu Zdrowia

Wydrukowano z systemu SPI, Wersja: 1.1.0.22710

Strona 1 z 1

Wydruk potwierdzenia rejestracji pacjenta w SPI

# 4.8 Uzyskanie dostępu do Portalu Pacjenta

Po zgłoszeniu się do szpitala z wydrukowanym potwierdzeniem rejestracji pacjent uzyskuje wydruk z identyfikatorem i hasłem (jednorazowym), które umożliwiają zalogowanie do systemu SPI (aplikacji E-Pacjent).

| Dostęp do Portalu Pacjen   | ta                        |
|----------------------------|---------------------------|
| Adres:                     | http://10.10.131.232/spi/ |
| Identyfikator użytkownika: | awartak                   |
| Hasło:                     | cPNmAFEY                  |
|                            |                           |

Dane umożliwiajace dostęp pacjenta do systemu SPI

Uzyskane hasło jest jednorazowe i po pierwszym zalogowaniu do systemu pacjent zostanie poproszony o zmianę hasła.

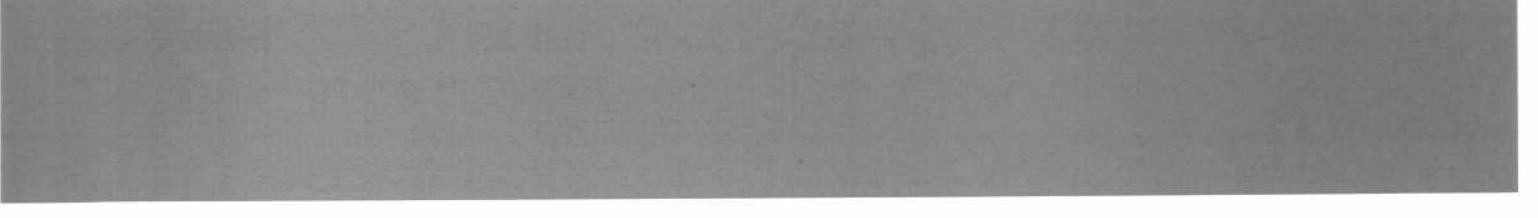

# Szpitalny Portal Informacyjny

# Dokumentacja użytkowa dla pacjenta

wersja 2.1.0

# Rozdział

**E-Pacjent** 

# 5 E-Pacjent

Aplikacja internetowa dedykowana pacjentom zarejestrowanym w SPI (wymagane logowanie) - dostępna z Informatora internetowego po zalogowaniu się do systemu SPI.

Podstawowe funkcje modułu:

- obsługa profilu pacjenta/użytkownika (aktualizacja danych użytkownika),
- przegląd i wyszukiwanie usług dostępnych w szpitalu,
- rezerwacja terminu udzielenia usługi,
- obsługa rezerwacji ("moje rezerwacje") zmiana terminu udzielenia usługi, anulowanie rezerwacji.

# 5.1 Elementy głównego ekranu aplikacji E-Pacjent

Po zalogowaniu przechodzimy do głównego ekranu SPI z aktywną zakładką

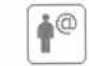

E-Pacjent (A) i otwartą kartą 🔎 Strona Główna (B).

Ekran podzielony jest na 2 obszary:

- obszar Funkcyjno-informacyjny (C) zwijany
- obszar Karty (D)

| -                                                | A                                                     | Ē                |
|--------------------------------------------------|-------------------------------------------------------|------------------|
| Menu A                                           |                                                       | - Es pomoc Ed Ed |
| ( ) was post                                     | Neproceptane weatenooks:                              |                  |
| nawa mamowada 🖸                                  | zobacz wszystkie wsodomości odówarz krite             |                  |
| And Describe                                     | More recensarie                                       | And the second   |
| wisdomosti                                       | Mughdrover reversionspre: https://                    |                  |
| 1 dzenná                                         |                                                       |                  |
| Jotworczanie receivad                            | Rezerwakie do potwietdzenia<br>to potwietdzenia: brzł |                  |
| Zalodowany uzytistwolic<br>Uzytkowole Policecowy |                                                       |                  |
| Otwartii sarty:                                  |                                                       |                  |
| ₿ <sup>®</sup> B                                 |                                                       |                  |
| Alterna strends                                  |                                                       |                  |
| 1 moort se                                       |                                                       |                  |
| Werga abiliada<br>1. 7. 8. 2310.7                |                                                       |                  |
| Ċ                                                |                                                       |                  |
|                                                  | Claupy algrap applyacit E-Dacient                     |                  |

Główny ekran aplikacji E-Pacjent

Aplikację E-Pacjent można zamknąć przy użyciu przycisku 🔟 (F).

Obszar Funkcyjno-informacyjny (C) można zwinąć przy użyciu przycisku 💻 (E) powiększając obszar karty.

| 0 | ∯ <sup>®</sup> E-Pacjent                                                                       | തന്നം              | - *                   | pumor 😨 🕱 |
|---|------------------------------------------------------------------------------------------------|--------------------|-----------------------|-----------|
| 0 | WiketomitsGa                                                                                   | States and States  | 1000                  | -         |
|   | Megrovczytane władomości:<br>2010 11 25, 924-22 – Nova wordu Szufarnego Partala biformetajnego |                    |                       |           |
|   | zobacz wszystkie władówośce eddowoć listę                                                      |                    |                       |           |
|   | Mage rezorwarde                                                                                |                    | and the second second |           |
|   | Rajbiliste rezerwarje: orak                                                                    |                    |                       |           |
|   |                                                                                                |                    |                       |           |
|   | Nazerwage do potwiendzenia                                                                     | and the local days |                       |           |
|   | to porwerdzena: holt                                                                           |                    |                       |           |
|   |                                                                                                |                    |                       |           |

Zwinięty obszar Funkcyjno-informacyjny - powiększony obszar Karty Strona Główna

Naciśnięcie przycisku 🖪 powoduje rozwinięcie obszaru Funkcyjnoinformacyjny.

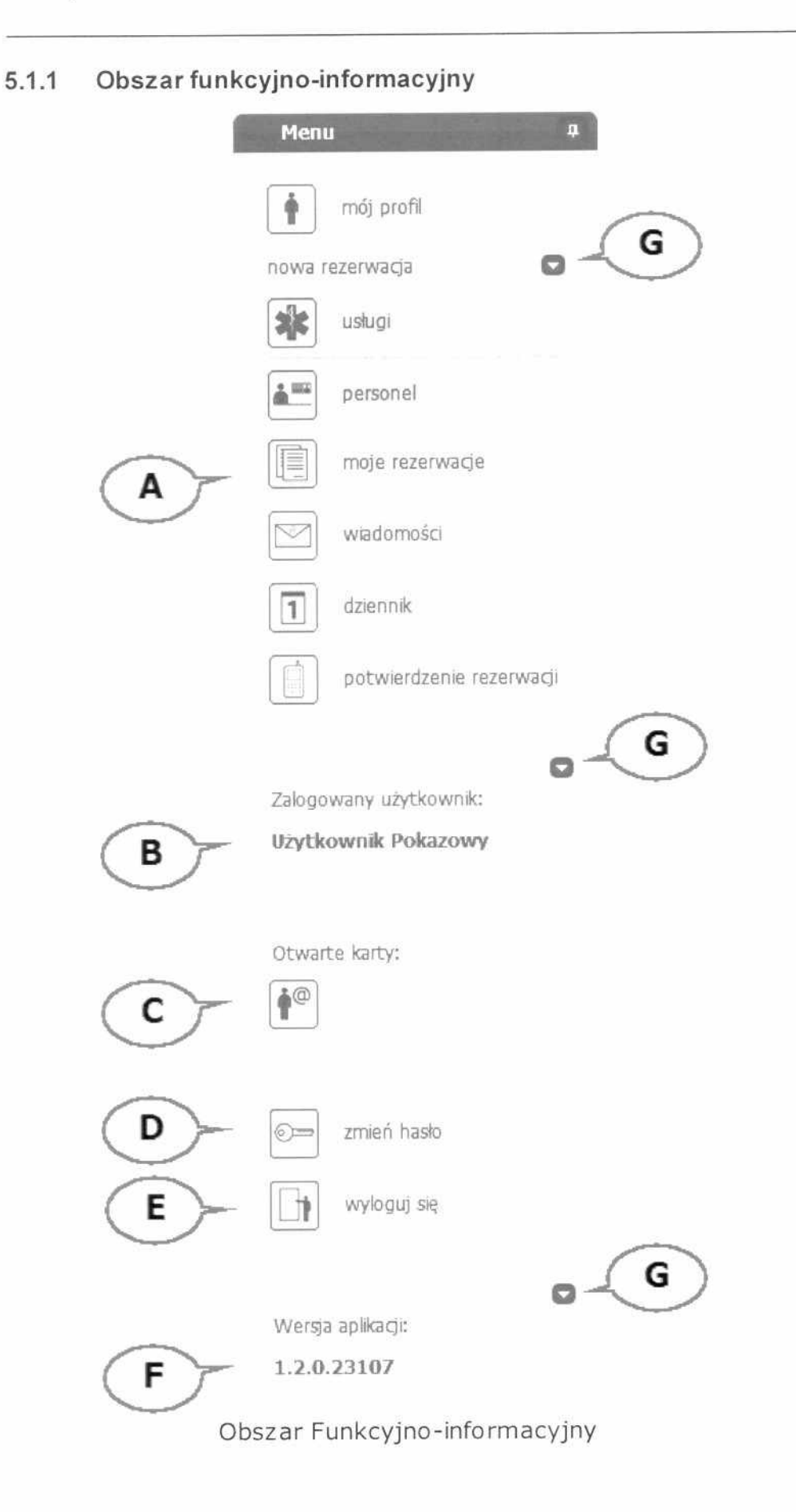

Obszar funkcyjno-informacyjny składa się z następujących elementów:

- panel funkcyjny Menu(A) zwijany
- panel informacyjny Zalogowany użytkownik (B) zwijany
- panel informacyjny Otwarte karty (C)
- panel funkcyjny zmień hasło (D) Zmiana hasła
- panel funkcyjny *wyloguj się* (E) Wylogowanie
- panel informacyjny Wersja aplikacji (F) zwijany

Niektóre panele można zwinąć przy użyciu przycisku 🖾 (G)

## 5.1.2 Panel funkcyjny Menu

| Menu   | ı Ŧ                      |
|--------|--------------------------|
| •      | mój prafil               |
| nowa r | ezerwacja 🕞              |
|        | usługi                   |
|        | personel                 |
|        | moje rezerwacje          |
|        | wiadomości               |
| 1      | dziennik                 |
|        | potwierdzenie rezerwacji |

Panel funkcyjny Menu

Podstawowe funkcje modułu E-Pacjent zawarte są w panelu funkcyjnym *Menu:* 

*mój profil* - obsługa profilu pacjenta/użytkownika (aktualizacja danych użytkownika),

- nowa rezerwacja definiowanie nowej rezerwacji zmiana terminu udzielenia usługi, anulowanie rezerwacji
  - usługi przegląd i wyszukiwanie usług dostępnych w
     Jednostce Ochrony Zdrowia, rezerwacja terminu udzielenia usługi

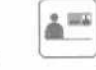

*personel* - przegląd i wyszukiwanie personelu wykonującego usługi dostępne w Jednostce Ochrony Zdrowia, rezerwacja terminu udzielenia usługi

- moje rezerwacje przegląd i edycja zarezerwowanych usług zmiana terminu udzielenia usługi, anulowanie rezerwacji,

*wiadomości* - przegląd odebranych i wysłanych wiadomości, tworzenie nowej wiadomości, edycja i usuwanie wiadomości,

- *dziennik* informacje o aktywności pacjenta,

*potwierdzenie rezerwacji* - potwierdzanie rezerwacji przy użyciu kodu otrzymanego przez SMS,

Wybranie funkcji powoduje otwarcie odpowiadającej jej karty.

## 5.1.3 Obszar karty

Obszar Karty składa się z różnych elementów w zależności od typu karty

| Image: Provide the second second se | Mój profil                                                                                                    |                                                                                                   |                                                      | cimm.r | - st F |
|----------------------------------------------------------------------------------------------------|----------------------------------------------------------------------------------------------------|---------------------------------------------------------------------------------------------------|------------------------------------------------------|--------|--------|
| migi profil<br>nova: rezervatge<br>estanji<br>estanji<br>mele : rezervadje<br>visudomoso<br>drazorik                                                                                                    | Durne boobdowe<br>bree:<br>Norwek):<br>Norwek):<br>Norwekostaktowe<br>U mol<br>Normekostaktowe<br>U mol<br>Normekostaktowe | kan<br>Roweitele<br>20070214990<br>C<br>polear@epipolear.pl<br>1491.100.101<br>Tabil0122. (2009a) |                                                      |        |        |
| Checker Caster Control<br>Storgerout v Styfferense<br>Utyrtkownik Pokazowy<br>Onereta Kary<br>Policy<br>Checker Kary<br>E<br>E<br>E<br>E<br>E<br>E                                                                                                    | Ula a<br>Ubiopio caj del<br>Gazar N/2                                                                                      | ul. Chorzowska<br>Podczyszec Ontrief Wojewiśckie Haro<br>żezytez                                  | te dona) 199 ne mu-suuru:<br>dowego (kundussi Zstowa |        |        |
| wvicgu; ee                                                                                                    |                                                                                                    | Karta                                                                                             | ı Mój profil                                         |        |        |

Przykładowo karta Mój profil (A) składa się z takich elementów jak:

- Dane osobowe (B)
- Dane kontaktowe (C)
- Ubezpieczyciel (D)

W panelu informacyjnym *Otwarte karty* pojawiła się ikona Mój profil (E).

W prawym górnym rogu karty jest przycisk Zamknij kartę, którego naciśnięcie zamyka kartę i usuwa jej ikonę (E) w panelu informacyjnym *Otwarte karty*.

W celu powiększenia obszaru Karty można zwinąć obszar Funkcyjnoinformacyjny przy użyciu przycisku 🖪.

|                        |                                       |                                            |                       |                                               | and the second second | and the second second se | - | - SWARN        |
|------------------------|---------------------------------------|--------------------------------------------|-----------------------|-----------------------------------------------|-----------------------|----------------------------------------------------------------------------------------------------|---|----------------|
| Meij profit            | 1 1 1 1 1 1 1 1 1 1 1 1 1 1 1 1 1 1 1 | and the party of the local distance of the | and the second second | State of Concession, Name of Street, or other | and the second second | and the second second                                                                                                    |   | and the second |
| Date: osoberer         |                                       |                                            |                       |                                               |                       |                                                                                                    |   |                |
| See.                   | 3.am                                  |                                            |                       |                                               |                       |                                                                                                    |   |                |
| Nazyeting              | Kowalshi                              |                                            |                       |                                               |                       |                                                                                                    |   |                |
| NUMBER OF SHE          |                                       |                                            |                       |                                               |                       |                                                                                                    |   |                |
| Gane kontaktown        |                                       |                                            |                       |                                               |                       |                                                                                                    |   |                |
| $V \approx_{\rm stat}$ | pokazilospipokas.pl                   |                                            |                       |                                               |                       |                                                                                                    |   |                |
| Per Telefolisz körtés  | +46 100 100 101                       |                                            |                       |                                               |                       |                                                                                                    |   |                |
| 6.mma                  | 1881032                               | 3/214                                      |                       |                                               |                       |                                                                                                    |   |                |
| Minglet invester.      | fillwek ze                            | Wind the                                   | ortowy. 44-100        |                                               |                       |                                                                                                    |   |                |
| 1.6.4                  | ul. Chorzowska                        | Ni dova - 5                                | 9 NE THERE IS NO      |                                               |                       |                                                                                                    |   |                |
| (therpacrycie)         |                                       |                                            |                       |                                               |                       |                                                                                                    |   |                |
| COLLEGE BIRTS          | Podkarparte Oddzał Wojewhite          | Narodowego Pandusza Jółny                  | ola -                 |                                               |                       |                                                                                                    |   |                |
|                        |                                       |                                            |                       |                                               |                       |                                                                                                    |   |                |

Powiększone okno karty Mój profil

Powyżej przedstawiono powiększony obszar karty *Mój profil* po zwinięciu obszaru funkcyjno-informacyjnego.

10

## 5.1.4 Karta Strona Główna

| Po | zalogowaniu otwarta jest karta 🔳 Strona Głów                                                                                                    | ına.                                                                                                    |                                                                                                    |           |
|----|----------------------------------------------------------------------------------------------------|----------------------------------------------------------------------------------------------------|----------------------------------------------------------------------------------------------------|-----------|
| ٥  | [∮ <sup>0</sup> ] E-Pacjent                                                                                                    | മന്നപ                                                                                                    | — es ponor                                                                                                    | 00        |
| ۵  | Wadomości                                                                                                    |                                                                                                    | -                                                                                                    | 1 - 1 - 1 |
|    | - Naryarzak zyłużne władowiczcza - i trzy-                                                                                                    |                                                                                                    |                                                                                                    |           |
|    | Mago recenwarje                                                                                                    | Contraction of the local division of the                                                                                                    | 1000 - 100 - 100 - 100                                                                                                    | 191       |
|    | Seablicities reconverses<br>2010-05-35, 12:00:00 - Poreda – construinges settlementer<br>2010-05-35, 12:00:00 - VCDIC_TERIEP), signe one-stationomials regal disabitirational koncumitationyth                                                                                                    |                                                                                                    |                                                                                                    |           |
|    | or Torrity, Jay, Erickono, Herickontos Aleja, esperienter como nue esperiente de concepte en esperie donyon<br>porto de coj el prime interese versalationente<br>porto-don-col, 11.00 000 - Provisio versalationente                                                                                                    |                                                                                                    |                                                                                                    |           |
|    | pokar unsystike moje reterwarje                                                                                                    |                                                                                                    |                                                                                                    |           |
|    | Récervarge do potwersterma                                                                                                    | and the second second s | and the lot of the lot of the lot |           |
|    | Elo politivalni politika<br>2010-00-12, 9-45 DC - Neuma unikua                                                                                                    |                                                                                                    |                                                                                                    |           |
|    | SOL0-30-25 (2000) Conversitivity addiated concerner - encourry robust (Find to or 7 Decard (7)<br>(2010) 30-30, July 25, 501 - Objective (2010) and 2010 (2010) (2010) (20 |                                                                                                    |                                                                                                    |           |
|    | COLOGY DE 1500 COL Balanta Christonia                                                                                                    |                                                                                                    |                                                                                                    |           |
|    |                                                                                                    |                                                                                                    |                                                                                                    |           |
|    | Karta Strona Główna                                                                                                    |                                                                                                    |                                                                                                    |           |
| Ob | oszar karty і Strona Główna zawiera 3 zwijane                                                                                                    | e okna infor                                                                                                    | macyjne:                                                                                                    |           |

- Wiadomości
- Moje rezerwacje
- Rezerwacje do potwierdzenia

Więcej szczegółów na temat rezerwacji można uzyskać po użyciu przycisku pokaż wszystkie moje rezerwacje (A), który powoduje otwarcie karty Moje rezerwacje

Karty Strona Główna nie da się zamknąć.

## 5.1.5 Zmiana hasła

Wybranie panelu funkcyjnego *zmień hasło* otwiera okno *Zmiana hasła* umożliwiającego wprowadzenie nowego hasła do systemu.

| Zmiana hasła               |                    |                                         | pomoc                         | ? ×                    |
|----------------------------|--------------------|-----------------------------------------|-------------------------------|------------------------|
| Wprowadź nowe hasło do     | systemu            |                                         |                               |                        |
|                            | Hasto:             | *****                                   |                               |                        |
|                            | Powtórz hasło      | *****                                   |                               |                        |
|                            |                    |                                         |                               |                        |
| Opis polityki wprowadzania | nowego hasła do sj | ystemu.                                 |                               |                        |
|                            |                    | ZMIEŃ HASŁO                             |                               |                        |
|                            | CONTRACTOR OF      | the set the set of a local set is a set | The state of the state of the | A Real Property in the |

Zmana hasła

Po naciśnięciu odnośnika *Opis polityki wprowadzania nowego hasła do systemu* zostaje wyświetlona informacja o wymaganiach na hasło.

| Zmiana hasła                                                                                                 | ролюс ? 🗙 |
|----------------------------------------------------------------------------------------------------|-----------|
| Wprowadź nowe hasło do systemu                                                                               |           |
| Haslo:                                                                                                    |           |
| Powtórz hasło:                                                                                               |           |
|                                                                                                    |           |
| Opis polityki wprowadzania nowego hasla do systemu.                                                          |           |
| Hasko powinno posiadač co najmniej:<br>-Długość: 1<br>-Wielkie litery: 0<br>-Cyfry: 0<br>-Znaki specjalne: 0 |           |
|                                                                                                    |           |
| ZMI                                                                                                    | IEŃ HASŁO |
|                                                                                                    |           |

Informacja o wymaganiach na hasło do systemu

## 5.1.6 Wylogowanie

Wybranie panelu funkcyjnego *wyloguj się* wylogowuje użytkownika oraz otwiera okno *Logowanie* umożliwiającego ponowne zalogowanie do systemu.

| Ø            | Logowanie    |                                                        | pomoc ? X |
|--------------|--------------|--------------------------------------------------------|-----------|
|              |              | Uzvrtkownik:                                           |           |
| 1            |              | Hasło:                                                 |           |
|              |              | zapamiętaj identyfikator użytkownika na tym komputerze |           |
|              |              | ZALOGUJ SIĘ                                            |           |
|              |              | Wybierz język:                                         |           |
|              |              |                                                        |           |
| 1            |              |                                                        |           |
|              |              |                                                        |           |
| All made and | Seal And Fri | Logowanie do systemu                                   |           |

Dokumentacja użytkowa dla pacjenta wersja 2.1.0

# 5.2 Edycja swojego profilu przez pacjenta

Edycja danych pacjenta daje możliwość zmiany danych osobowych, kontaktowych oraz możliwość zmiany danych ubezpieczyciela.

## 5.2.1 Wywołanie okna mój profil

| Men  | u                     | đ   |
|------|-----------------------|-----|
|      | mój profil            |     |
| nowa | rezerwacja            |     |
|      | usługi                |     |
|      | personel              |     |
|      | moje rezerwacje       |     |
|      | wiadomości            |     |
| 1    | dziennik              |     |
|      | potwierdzenie rezerwa | CĴĨ |

Wywołanie funkcji Mój profil

Aby wywołać funkcje  $m \delta j profil należy w panelu E-Pacjenta wybrać z menu pozycję A.$ 

| A | Mój profil                                                       |                                                                              | an the state    | Shares of the                      | Line and the second        |
|---|------------------------------------------------------------------|------------------------------------------------------------------------------|-----------------|------------------------------------|----------------------------|
|   | Dane osobowe                                                     |                                                                              |                 |                                    |                            |
| B | Imię:<br>Nazwisko:<br>Numer pesel:                               | Jan<br>Kowalski<br>72070214890                                               |                 |                                    |                            |
|   | Dane kontaktowe                                                  |                                                                              |                 |                                    |                            |
| C | E-mail:<br>Nr telefonu kom.:<br>Gmina:<br>Miejscowość:<br>Ulica: | pokaz@spipokaz.pl<br>+48 100 100 101<br>1801032<br>Gliwice<br>ul. Chorzowska | Czarna          | Kod pocztowy<br>Nr domu: <b>50</b> | : 44-100<br>Nr mieszkania: |
| D | Ubezpieczycieł<br>Oddzał NFZ:                                    | Podkarpacki Oddział Wojewó                                                   | dzki Narodowego | Funduszu Zdrowia                   | *                          |

Karta Mój profil

Po prawej stronie ekranu system otwiera kartę *Mój profil* (A), w której wyświetlane są dane pacjenta i możliwa jest zmiany danych osobowych (B), kontaktowych (C) oraz istnieje możliwość zmiany danych ubezpieczyciela (D).

## 5.2.2 Edycja danych osobowych pacjenta

|   | Dane osobowe |             |
|---|--------------|-------------|
|   | Imię:        | Jan         |
| ē | Nazwisko:    | Kowalski    |
|   | Numer pesel: | 72070214890 |

#### Dane osobowe

Należy sprawdzić poprawność i w razie potrzeby edytować imię i nazwisko.

Widoczny numer PESEL nie może już zostać zmieniony i jest wyświetlony tylko w celach informacyjnych.

## 5.2.3 Edycja danych kontaktowych pacjenta

Dane kontaktowe

| E-mail:           | pokaz@spipokaz.pl |                            |
|-------------------|-------------------|----------------------------|
| Nr telefonu kom.: | +48 100 100 101   |                            |
| Gmina:            | 1801032 Czarna    |                            |
| Miejscowość:      | Gliwice           | Kod pocztowy: 44-100       |
| Ulica:            | ul. Chorzowska    | Nr domu: 50 Nr mieszkania: |

#### Dane kontaktowe

Należy sprawdzić poprawność i w razie potrzeby edytować adres e-mail w polu edycyjnym *E-mail.* System sprawdza poprawność formatu podanego adresu e-mail, w przypadku wystąpienia błędu system prezentuje informacje o stwierdzonych nieprawidłowościach.

Należy sprawdzić poprawność i w razie potrzeby edytować numer telefonu komórkowego w polu edycyjnym *Nr telefonu kom*. Numer powinien być podany w formacie +48 999 999 999. System sprawdza poprawność formatu podanego numeru, w przypadku wystąpienia błędu system prezentuje informacje o stwierdzonych nieprawidłowościach.

W celu uruchomienia słownika gmin naciśnij przycisk 📟.

| 5.2.3.1 | Wybór | gminy |
|---------|-------|-------|
|---------|-------|-------|

|             |         |                     | _        | C |
|-------------|---------|---------------------|----------|---|
| Nazwa:      |         |                     | <u>م</u> |   |
|             |         |                     |          |   |
| Part 16     | Kod     | -                   | Nazwa    |   |
| <b>&gt;</b> | 2461    | Bielsko-Biała       |          | 4 |
| •           | 2414    | bieruńsko-lędziński |          |   |
| •           | 2462    | Bytom               |          |   |
| *           | 2463    | Chorzów             |          |   |
| •           | 2403    | cieszyński          |          |   |
| •           | 2464    | Częstochowa         |          |   |
| ►           | 2404    | częstochowski       |          |   |
| ►           | 2465    | Dąbrowa Górnicza    |          |   |
| W           | 2466    | Gliwice             |          |   |
|             | 2466011 | Gliwice             |          |   |
| ►           | 2405    | gliwicki            | Gliwice  |   |
| ►           | 2467    | Jastrzębie-Zdrój    |          |   |

wybierz Wybór gminy

System prezentuje hierarchiczny słownik kodów terytorialnych: województw, powiatów i gmin. Aby rozwinąć lub zwinąć wybraną gałąź słownika należy kliknąć strzałkę ▶ obok wybranej pozycji słownika.

W celu wyszukania określonej pozycji słownika należy nazwę gminy lub początek nazwy w polu wyszukiwania *Nazwa* i nacisnażć przycisk

wyszukiwania 🙋.

Po wskazaniu wybranej gminy należy nacisnąć przycisk wyboru pozycji słownika *wybierz*.

#### 5.2.3.2 Edycja adresu zamieszkania

Dane kontaktowe

| E-mail:           | pokaz@spipokaz.pl   |                            |
|-------------------|---------------------|----------------------------|
| Nr telefonu kom.: | +48 100 100 101     |                            |
| Gmina:            | 2466011 Gliwice     |                            |
| Miejscowość:      | Gliwice             | Kod pocztowy: 44-100       |
| Ulica:            | ul. Ch              | Nr domu: 50 Nr mieszkania: |
|                   | ul. Chatka Puchatka |                            |
| bezpieczyciel     | ul. Chałupnicza     |                            |
|                   | ul. Chemiczna       |                            |
| Oddział NFZ:      | ul. Chmielna        | p Funduszu Zdrowia 👻       |
|                   | ul. Chorzowska      |                            |

Adres zamieszkania

Należy sprawdzić poprawność i w razie potrzeby edytować nazwę miejscowości zamieszkania w polu edycyjnym *Miejscowość*.

Należy sprawdzić poprawność i w razie potrzeby edytować kod pocztowy miejscowości w polu edycyjnym *Kod pocztowy*.

Należy sprawdzić poprawność i w razie potrzeby edytować nazwę ulicy w polu edycyjnym *Ulica*. System podpowiada nazwy ulic z wybranej gminy zawierające w nazwie wprowadzony tekst, możliwy jest wybór ulicy z listy podpowiadanych pozycji.

Należy sprawdzić poprawność i w razie potrzeby edytować numer domu zamieszkania w polu edycyjnym Nr domu.

Należy sprawdzić poprawność i w razie potrzeby edytować numer lokalu zamieszkania w polu edycyjnym *Nr mieszkania*.

## 5.2.4 Edycja ubezpieczyciela

Dane osobowe

| Imię:                                                                                                    | Jan                                                               |    |
|----------------------------------------------------------------------------------------------------|-------------------------------------------------------------------|----|
| Nazwisko:                                                                                                    | Dolnośląski Oddział Wojewódzki Narodowego Funduszu Zdrowia        |    |
| Numer pesel:                                                                                                    | Kujawsko-Pomorski Oddział Wojewódzki Narodowego Funduszu Zdrowia  |    |
|                                                                                                    | Lubelski Oddział Wojewódzki Narodowego Funduszu Zdrowia           |    |
|                                                                                                    | Lubuski Oddział Wojewódzki Narodowego Funduszu Zdrowia            |    |
| Dane kontaktowe                                                                                                    | Łódzki Oddział Wojewódzki Narodowego Funduszu Zdrowia             |    |
|                                                                                                    | Małopolski Oddział Wojewódzki Narodowego Funduszu Zdrowia         |    |
| E-mail:                                                                                                    | Mazowiecki Oddział Wojewódzki Narodowego Funduszu Zdrowia         |    |
| Nazwisko:       Dolnośląski Oddział Wojewódzki Narodowego         Numer pesel:       Lubelski Oddział Wojewódzki Narodowego         Dane kontaktowe       Łódzki Oddział Wojewódzki Narodowego         Dane kontaktowe       Łódzki Oddział Wojewódzki Narodowego         E-mail:       Małopolski Oddział Wojewódzki Narodowego         Nr telefonu kom.:       Podkarpacki Oddział Wojewódzki Narodowego         Miejscowość:       Podlaski Oddział Wojewódzki Narodowego         Ulica:       Śląski Oddział Wojewódzki Narodowego         Ubezpieczyciel       Śląski Oddział Wojewódzki Narodowego         Oddział NFZ:       Podkarpacki Oddział Wojewódzki Narodowego | Opolski Oddział Wojewódzki Narodowego Funduszu Zdrowia            |    |
| HI CELETOILE KOLLE                                                                                                    | Podkarpacki Oddział Wojewódzki Narodowego Funduszu Zdrowia        |    |
| Gmina:                                                                                                    | Podłaski Oddział Wojewódzki Narodowego Funduszu Zdrowia           |    |
| Miejscowość:                                                                                                    | Pomorski Oddział Wojewódzki Narodowego Funduszu Zdrowia           | 0  |
| Ulica:                                                                                                    | Śląski Oddział Wojewódzki Narodowego Funduszu Zdrowia             | zł |
| Olico.                                                                                                    | Świętokrzyski Oddział Wojewódzki Narodowego Funduszu Zdrowia      |    |
|                                                                                                    | Warmińsko-Mazurski Oddział Wojewódzki Narodowego Funduszu Zdrowia |    |
| Ubezpieczyciel                                                                                                    | Wielkopolski Oddział Wojewódzki Narodowego Funduszu Zdrowia       |    |
|                                                                                                    | Zachodnio-Pomorski Oddział Wojewódzki Narodowego Funduszu Zdrowia |    |
| Oddział NFZ:                                                                                                    | Podkarpacki Oddział Wojewódzki Narodowego Funduszu Zdrowia        |    |

## Ubezpieczyciel

Należy sprawdzić poprawność i w razie potrzeby wybrać z rozwijalnej listy *Oddział NFZ* właściwy Oddział Wojewódzkiego Narodowego Funduszu Zdrowia.

## 5.2.5 Zatwierdzenie edycji

| Mój profil        | The second second second second second second second second second second second second second second second s | and a second second second second second second second second second second second second second second second |
|-------------------|----------------------------------------------------------------------------------------------------|----------------------------------------------------------------------------------------------------|
| Dane osobowe      |                                                                                                    |                                                                                                    |
| Imię;             | Jan                                                                                                    |                                                                                                    |
| Nazwisko:         | Kowalski                                                                                                    |                                                                                                    |
| Numer pesel:      | 72070214890                                                                                                    |                                                                                                    |
| Dane kontaktowe   |                                                                                                    |                                                                                                    |
| E-mail:           | pokaz@spipokaz.pl                                                                                              |                                                                                                    |
| Nr telefonu kom.: | +48 100 100 101                                                                                                |                                                                                                    |
| Gmina:            | 2466011 Gliwi                                                                                                  | ce                                                                                                    |
| Miejscowość:      | Gliwice                                                                                                    | Kod pocztowy: 44-100                                                                                           |
| Ulica:            | ul. Chorzowska                                                                                                 | Nr domu: <b>50</b> Nr mieszkania:                                                                              |
| Ubezpieczyciel    |                                                                                                    |                                                                                                    |
| Oddział NFZ:      | Podkarpacki Oddział Wojewódzki Na                                                                              | arodowego Funduszu Zdrowia 💌                                                                                   |

Zapisz dane

W celu zapisania danych wprowadzonych na formularzu do systemu szpitalnego należy nacisnąć przycisk *zapisz*. System sprawdza poprawność wprowadzonych danych. W przypadku braku wymaganych informacji lub ich nieprawidłowości pola edycyjne oznaczane są na czerwono.

## 5.3 Rezerwacja terminu udzielenia usługi

Do rezerwacji terminu udzielenia usługi służą 2 funkcje w grupie Nowa rezerwacja (A):

| C              | 3       | e-Pacjent            |       |
|----------------|---------|----------------------|-------|
|                | Menu    |                      | ¢     |
|                | •       | mój profil           |       |
| $(\mathbf{A})$ | nowa re | ezerwacja            |       |
| <b>B</b>       |         | usługi               |       |
| Ċ              |         | personel             |       |
|                |         | moje rezerwacje      |       |
|                |         | wiadomości           |       |
|                | 1       | dziennik             |       |
|                |         | potwierdzenie rezerw | /acji |
|                |         |                      |       |

Nowa rezerwacja

• funkcja Nowa rezerwacja - usługi (B)

Najczęściej nową rezerwację realizujemy poprzez wybór usługi bezpośrednio z rejestru usług realizowanych w danej jednostce.

• funkcja Nowa rezerwacja- personel (C) System umożliwia również wybór personelu (konkretnego pracownika), który wykona interesującą nas usługę.

## 5.3.1 Nowa rezerwacja - usługi

Realizacja nowej rezerwacji poprzez wybór usługi bezpośrednio z rejestru usług realizowanych w danej jednostce.

### 5.3.1.1 Wywołanie okna usługi

| < | •      | e-Pacjent            | F    | a |
|---|--------|----------------------|------|---|
|   | Menu   |                      | Ф    |   |
|   | •      | mój profil           |      |   |
| h | nowa m | ezerwacja            | 0    |   |
| U |        | usługi               | 2    |   |
|   |        | personel             |      |   |
|   |        | moje rezerwacje      |      |   |
|   |        | wiadomości           |      |   |
|   | 1      | dziennik             |      |   |
|   |        | potwierdzenie rezerw | acji |   |

Wywołanie funkcji Nowa rezerwacja - usługi

Aby wywołać funkcję Nowa rezerwacja - usługi należy w panelu E-Pacjenta (a

) wybrać z menu pozycję 🕍 usługi (**b**).

Zostaje otwarta karta Usługi 🗱 z wybrana zakładką Wybór jednostki i usługi (A).

Jednocześnie w panelu informacyjnym *Otwarte karty* pojawia się ikona karty *Usługi* (E).

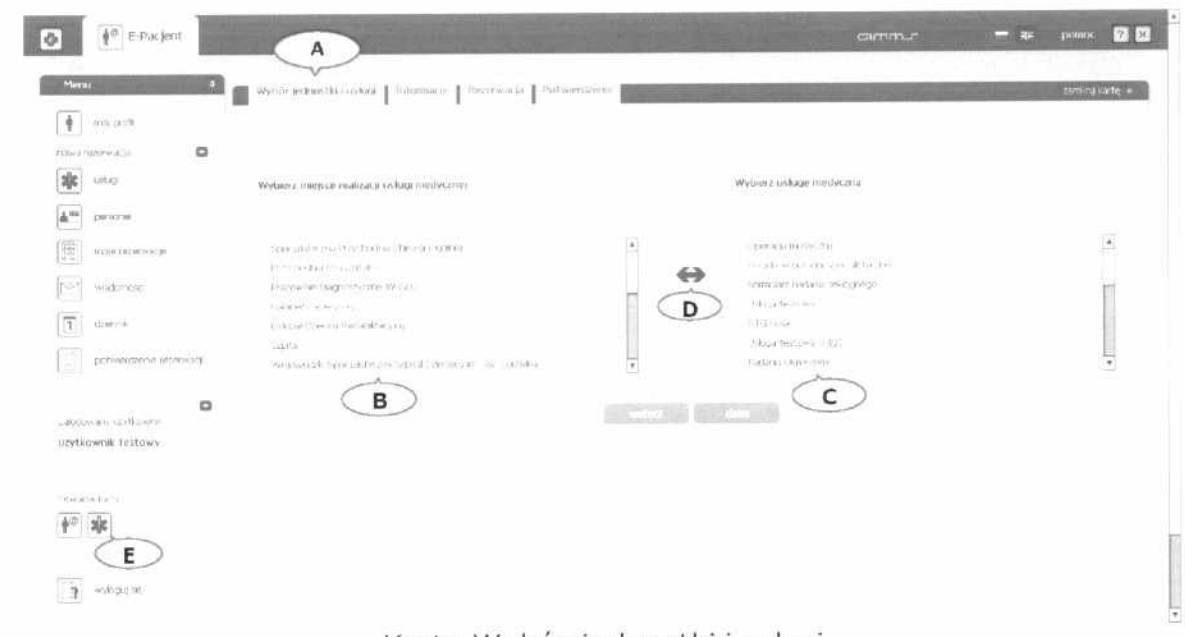

Karta Wybór jednostki i usługi

Na karcie *Wybór jednostki i usługi* system prezentuje listę realizowanych w jednostce ochrony zdrowia usług medycznych (B).

Lista usług jest ograniczona do usług dla których zdefiniowana jest aktualna dostępność w jakimkolwiek miejscu udzielania usług (C).

Listy (B) i (C) można zamieniać stronami przy użyciu przycisku (D).

| Wybór jednostki i usługi 👔 Informacje 👔 Rezerwacja 🛔 Potwier                                                                                                    | idzerae |                                                                                                    | zamikhij karte * |
|----------------------------------------------------------------------------------------------------|---------|----------------------------------------------------------------------------------------------------|------------------|
| Wybietz usługę medycznaj                                                                                                    | ,       | Wybierz miejsce realizacji usługi medysznej                                                                                                    |                  |
| Operacta medycznia<br>Powiaj je tod odbiogałci wrocznie<br>Pomujac badana rokodniego<br>Ostaja restrony<br>Ritisinga<br>Unicja bastowa (1951)<br>Badania Owiesowe |         | Specpetitismis Provinciana Onioria Oppinei<br>Province Diagnostieche Wisjell<br>Jacowse Diagnostieche Wisjell<br>Jacowse Diagnostieche Wisjell<br>Jacowse Diagnostieche Wisjell<br>Gatta<br>Wosewords Specjaertaiche Specjaertaiche Specjaertaiche |                  |

Zamiana list stronami

Rozpoczętą operację rezerwacji usługi można przerwać poprzez zamknięcie karty *Usługi* przy użyciu przycisku (E).

#### 5.3.1.2 Wybór jednostki

Wybierz miejsce realizacji usługi medycznej

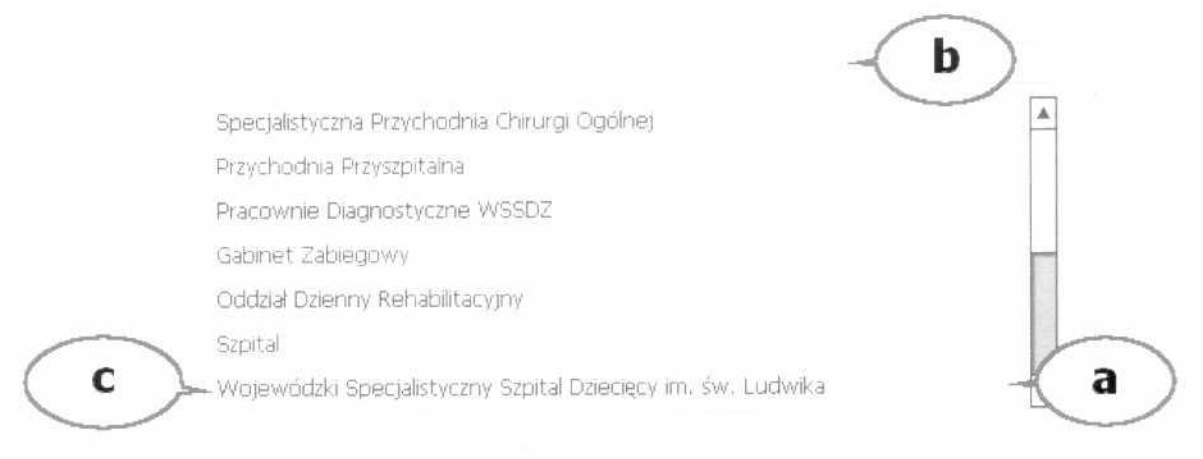

## Wybór jednostki

System wyświetla listę wszystkich jednostek realizujących usługi medyczne lub jednostki realizujące wybraną usługę medyczną.

W celu wybrania miejsca realizacji usługi medycznej należy zaznaczyć odpowiednie pole wyboru **a** odpowiadające wybranej pozycji **c**.

Aby wyszukać daną jednostkę realizującą usługi medyczne należy skorzystać z filtra umieszczonego w  ${f b}$  i wpisać nazwę szukanej jednostki.

Po wybraniu jednostki medycznej (A), lista usług medycznych (C) zostanie zawężona do takich usług, które są realizowane w wybranej jednostce (B).

| wybor jednostki i uskidi 📗 biformacje 📗 Riscerwacja 📗 Po                | ofwærdzerne. | And the Real Property lies of the Party of the Party of the Party of the Party of the Party of the Party of the | zamknij kartę. w |
|-------------------------------------------------------------------------|--------------|----------------------------------------------------------------------------------------------------|------------------|
|                                                                         |              |                                                                                                    |                  |
| Wybierz miejsce realizacji usługi medycznej                             |              | Wybierz usługe medyczna                                                                                         |                  |
| Specjalityczna Przychodna Chirurgi Ogólsej                              |              | Porada w poradri specjalitivcznej                                                                               |                  |
| Przychodna Przyszpiłalna.<br>Pracownie Daignostyczne WiSE/2             | ⇔            | operation wertwards                                                                                             |                  |
| Gebrard Calaerstein<br>Gebrard Dzernin Behabätacymi                     |              | C                                                                                                    |                  |
| Stort 4<br>Wolewoddki Specialictyczny Szpital Directecy im. sw. Ludwika | · ·          |                                                                                                    |                  |
|                                                                         | B            |                                                                                                    |                  |
| A                                                                       | weiting      |                                                                                                    |                  |

Usługi realizowane przez wybraną jednostkę

5.3.1.3 Wybór usługi

Wybierz usługę medyczną

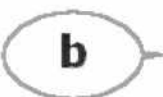

|          | Operacja medyczna                                                  | A   |
|----------|--------------------------------------------------------------------|-----|
| <b>-</b> | Porada w poradni specjalistycznej                                  | (a) |
|          | Formularz badania sekcyjnego                                       |     |
|          | RTG nosa                                                           |     |
|          | Badania Okresowe                                                   |     |
|          | Porada reumatologiczna                                             |     |
|          | Konsultacja dlabetologiczno - endokrynologiczna (Profesor, Docent) | W   |

Wybór usługi

System wyświetla listę wszystkich usług medycznych lub listę dostępnych usług w wybranej jednostce.

W celu wybrania usługi medycznej należy zaznaczyć odpowiednie pole wyboru **a** odpowiadające wybranej pozycji **b**.

Aby wyszukać daną usługę medyczną należy skorzystać z filtra umieszczonego w **c** i wpisać nazwę szukanej usługi.

Po wybraniu usługi (A), lista jednostek medycznych (C) zostanie zawężona do tych jednostek, które realizują wybraną usługę (B).

| Wybór jednostki i usługi 📗 Informacje 📔 Rizzerwacja 📘 Putw | çarrıkını karte ×                                                    |
|------------------------------------------------------------|----------------------------------------------------------------------|
| Wybierz usługę medyczna                                    | Wybierz miejsce realizacji usługi medycznej                          |
| Operacja medvicana<br>Porada w poradni specjalistycznej    | Strata<br>Vienevenden: Specipieterariv Strata Daececie m. sw. Ludeka |
| Formulaz badania sekonnego                                 | B Przychodna Przystostana                                            |
| Using tellows.                                             |                                                                      |
| Ustage testowe (HIS)                                       | ( <b>c</b> )                                                         |
| Eadania Okresowe                                           | v v                                                                  |
|                                                            |                                                                      |
| A                                                          | www.anta                                                             |

Jednostki realizujące wybraną usługę

#### 5.3.1.4 Wybór jednostki i usługi

| Wybór jednostki i usługi – Informacje – Rezerwacja – Potwo                                                              | uerdzecaw zameno                                                                                                    | ikatę × |
|----------------------------------------------------------------------------------------------------|----------------------------------------------------------------------------------------------------|---------|
| Wybierz mieńsze realizacji usługi medycznej.                                                                            | Wybiera uskuge medyczna                                                                                             |         |
| Specjals/sche Przychodnia Chrurgi Ogłinej<br>Przychodka Przyczysała<br>Pracowno ganostycznej w 5502<br>Gałwat Zabiegowy | Operacija međycima     Poruda je porudit i porušik teciloki     Formular todarna sekcijivego     Riturnovi          | •       |
| Ositaal Daerniy Rahabiltaciyiny<br>saziha<br>Wogewoodka specialahetany sootal Daeceeyi ini low Ludwika                  | Badania Okresowe<br>Prinata revir atuotojo ma<br>Komuturoja diabetologiczno – endokrehologiczna (Protesor: Docenti) | *       |
|                                                                                                    |                                                                                                    |         |

Karta Wybór jednostki i usługi

Karta Wybór jednostki i usługi pozwala w 1 kroku na wybranie jednostki medycznej, w której realizowane będzie świadczenie oraz usługi jaka będzie zrealizowana.

Usługę i jednostkę medyczną można wybrać na dwa sposoby:

- 1.najpierw wybrać miejsce realizacji usługi, następnie wybrać usługę.
- 2.najpierw wybrać usługę jaka ma być realizowana, następnie wybrać miejsce realizacji.

W pierwszym przypadku po zaznaczeniu na liście (A) wybranego miejsca realizacji usługi (B) na liście (C) pozostają usługi realizowane w wybranej lokalizacji.

| Wybór jednostki i usługi – Informacje – Rezerwacja – Potwierdzenie –                                       | zamimj karte 💌                                             |
|----------------------------------------------------------------------------------------------------|------------------------------------------------------------|
| Wybierz miejsce realizacji usługi medycznej                                                                | Wybierz usługe miedyczna                                   |
| Specyalotyczna Przychodzna Chrurge Eggline)<br>Przychodzia Przeczentalna<br>Przeciwnia Diagrostyczne WISDZ | Porrada ve por admi specijalstvizmej<br>Operacija međivuma |
| Gabrier Zabegolivy<br>Oddbal Ebienny Rehaolitacyjdy<br>Ezotej                                              | C                                                          |
| Wojewoddiał Specjalstyczny Szpitał Draecięcy im. sw. Ludwika<br>A                                          |                                                            |

Usługi realizowane przez wybraną jednostkę

Po wybraniu na liście (C) konkretnej usługi (D) uaktywnia się przycisk *Dalej* (E), którego naciśnięcie zatwierdza wybór i w 2 kroku uaktywnia kartę *Informacje* (F).

| . zaming karte                   |
|----------------------------------|
| Wybierz usługe medyczną          |
| Porada w poradh specialistyczne) |
| clalej<br>E                      |
|                                  |

#### 5.3.1.5 Wybór usługi i jednostki

W 1 kroku można także najpierw wybrać usługę jaka ma być realizowana, następnie wybrać miejsce realizacji.

W tym przypadku po zaznaczeniu na liście (A) wybranej usługi (B) na liście (C) pozostają jednostki realizujące wybraną usługę.

| Wybdr jednostki) usługi 📗 Informacje 📗 Rezerw                                            | zacial Portwoerdzenie                 | tanàng karte a                                                                                            |
|------------------------------------------------------------------------------------------|---------------------------------------|----------------------------------------------------------------------------------------------------|
| Wybierz usługe medyczna                                                                  |                                       | Wybierz miejsce realizacji usługi medycznej                                                               |
| Operacia mediricana<br>Porada w poradni specjalistycanej<br>Simirilari hadana valintanan |                                       | Szpital<br>vorsewształko speciela tycznaj szpitał Literciecy m. Kw. Urztwara<br>Przychodnia Przyczpotalna |
| - cintaga testowa<br>RTG nosa<br>unluga testowa (H0S)                                    | В                                     | c c                                                                                                    |
| Sadana Okrenowe                                                                          | • • • • • • • • • • • • • • • • • • • |                                                                                                    |

Jednostki realizujące wybrana usługę

Po wybraniu na liście (C) konkretnej jednostki (D) uaktywnia się przycisk Dalej (E), którego naciśnięcie zatwierdza wybór i w 2 kroku uaktywnia kartę Informacje (F).

| Wybór wdnostka i usługi – Informacje – R                     | sterwacja Potwaerdzejwe |                                                                                           | zamlog kar |
|--------------------------------------------------------------|-------------------------|-------------------------------------------------------------------------------------------|------------|
| Wybierz usługe medyczna                                      |                         | Wybierz miejsce malizacji usługi medycznej                                                |            |
| Porada er poradni specjalstycznej<br>Operacja medviczna<br>A | B                       | Wosewooddu Specjakityczny Szetał Doececy m. s<br>Przychodna Picytźpitałka<br>Laboratorium | w. Ludwita |
|                                                              | Wybór usłuc             | E<br>E                                                                                    |            |

## 5.3.1.6 Odmowa rezerwacji usługi

W niektórych przypadkach może wystąpić odmowa rezerwacji usługi przez internet.

| Wybór jednostki rusługi 📗 Informacje 📗 Rezerwacja 📗 Potwierdzenie     | 133 | (and the | A DESCRIPTION OF THE OWNER OF THE OWNER OF THE OWNER OF THE OWNER OF THE OWNER OF THE OWNER OF THE OWNER OF THE                           | zarakru) kartę 🔹 |
|-----------------------------------------------------------------------|-----|----------|----------------------------------------------------------------------------------------------------|------------------|
| Wybierz miejsce realizacji usługi metłycznej                          |     |          | Wyberz usługe medyczna                                                                                                    |                  |
| Praychodnia Przyszpitalna<br>Spanolatyczna Przychodna Chryson Gouloel | 7   | ۲        | Periada w poradni sopejalotycznej<br>EKG spiczańskowo do 5-lat<br>EKG spiczańskowe pow. 5-lat<br>Badanie RTIG<br>Operacypie znajęczujenia | N                |
|                                                                       |     |          | dale)                                                                                                    |                  |

Wybrana jednostka i usługa

| Wybór jednostki i uskaji 📗 Informacje 📄 Reversivacja 📗 Potsvierdze | nne zankrij karte je                                                                                           |
|--------------------------------------------------------------------|----------------------------------------------------------------------------------------------------|
| Miejsce realizacji ushqu                                           | Ukloga                                                                                                    |
| Nazwa pedrios lie:<br>Vegetrodelio olizivapitaria                  | Naziwa (Khig)<br>Bisdarie RTia<br>Skoerowane<br>✔ (sistarcearie skeitoroana isimiligiate jest iki sjaja (Sili) |
|                                                                    |                                                                                                    |
|                                                                    |                                                                                                    |
|                                                                    |                                                                                                    |
| Uskiga nie je                                                      | est dostępna w systemie rezerwacji internetowych                                                               |
|                                                                    | wsterz                                                                                                    |

Odmowa rezerwacji usługi przez internet

#### 5.3.1.7 Informacje

| Wybor jednostki i ostugi 📗 Informacje 📗 Recerwacta 📗 Potwierdzenie            | zankroj kartę. ★                                                          |
|-------------------------------------------------------------------------------|---------------------------------------------------------------------------|
| Mingst e realizacji ushugi                                                    | Uskuja                                                                    |
| Nazwa jednostki:<br>vojjesecije specialiticiti Stretel Steelesz (*, sv. 1939) | New West (US Hug)<br>Organization scient (BROTROTIVE)                     |
| Uhca:<br>50-50-204                                                            | Skierowanie<br>V postaczenia obarowano worazgare jest w cogra 14 20       |
| Maryscowost :<br>To Totally ( dollars                                         | Dues warunktiow udzielemia uShup<br>Is antonezi ne od lada za odzirzenego |
| Numer telefonu<br>+48 202 222 22                                              |                                                                           |
| Adres e mail                                                                  |                                                                           |
|                                                                               |                                                                           |
|                                                                               |                                                                           |

wsterz datej Karta Informacje

Uaktywniana w 2 kroku karta Informacje zawiera szczegółowe dane o jednostce medycznej i usłudze medycznej, wybranych w kroku poprzednim.

## Miejsce realizacji

Miejsce realizacji usługi

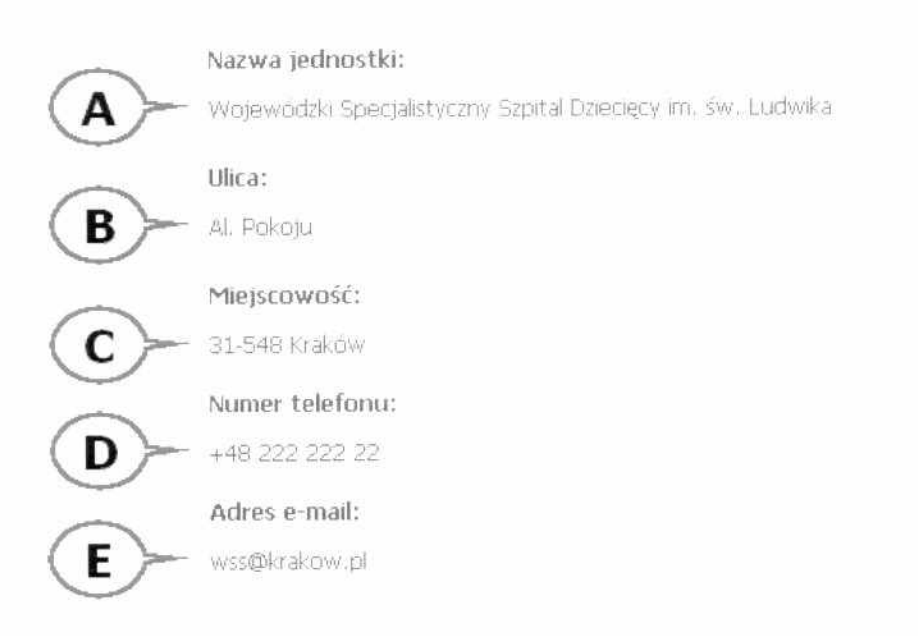

Informacje o miejscu realizacji

System wyświetla sekcję Miejsce realizacji, która przedstawia szczegółowe dane na temat wybranego miejsca realizacji usługi:

• Nazwa jednostki (A)

- Ulica (B)
- Miejscowość (C)
- Numer telefonu (D)
- Adres e-mail (E)

## Usługa

Usługa

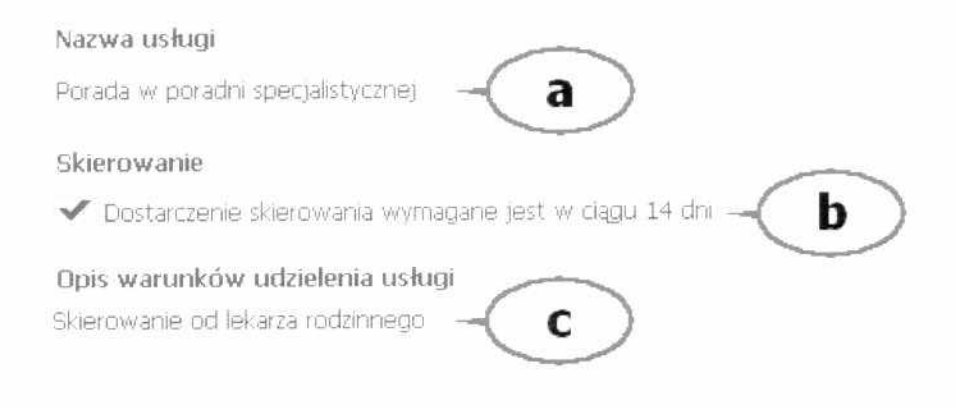

Informacje o usłudze

System wyświetla sekcję Usługa, która przedstawia szczegółowe dane na temat wybranej usługi medycznej:

- Nazwa usługi a
- *Skierowanie* **b** (liczba dni na dostarczenie)
- Opis warunków udzielenia usługic

Tylko dla niektórych rodzajów usług występują informacje Skierowanie i Opis warunków udzielenia usługi.

## Zatwierdzenie jednostki i usługi

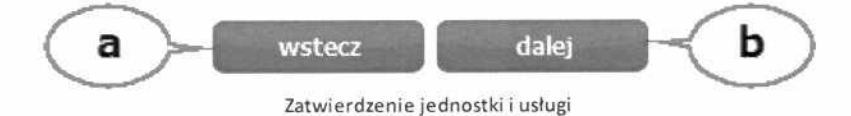

Aby zmienić wybór jednostki medycznej lub usługi należy kliknąć przycisk wstecz **a**. Spowoduje to przejście do ekranu Wybór usługi i jednostki

Aby przejść do 3 kroku, w którym następuje otwarcie karty: Rezerwacja należy kliknąć przycisk *dalej* **b**.

#### 5.3.1.8 Rezerwacja

Rezerwacja

Uaktywniana w 3 kroku karta *Rezerwacja* pozwala na wybranie planowanego terminu udzielenia usługi medycznej, w danej jednostce medycznej.

#### Widok ogólny

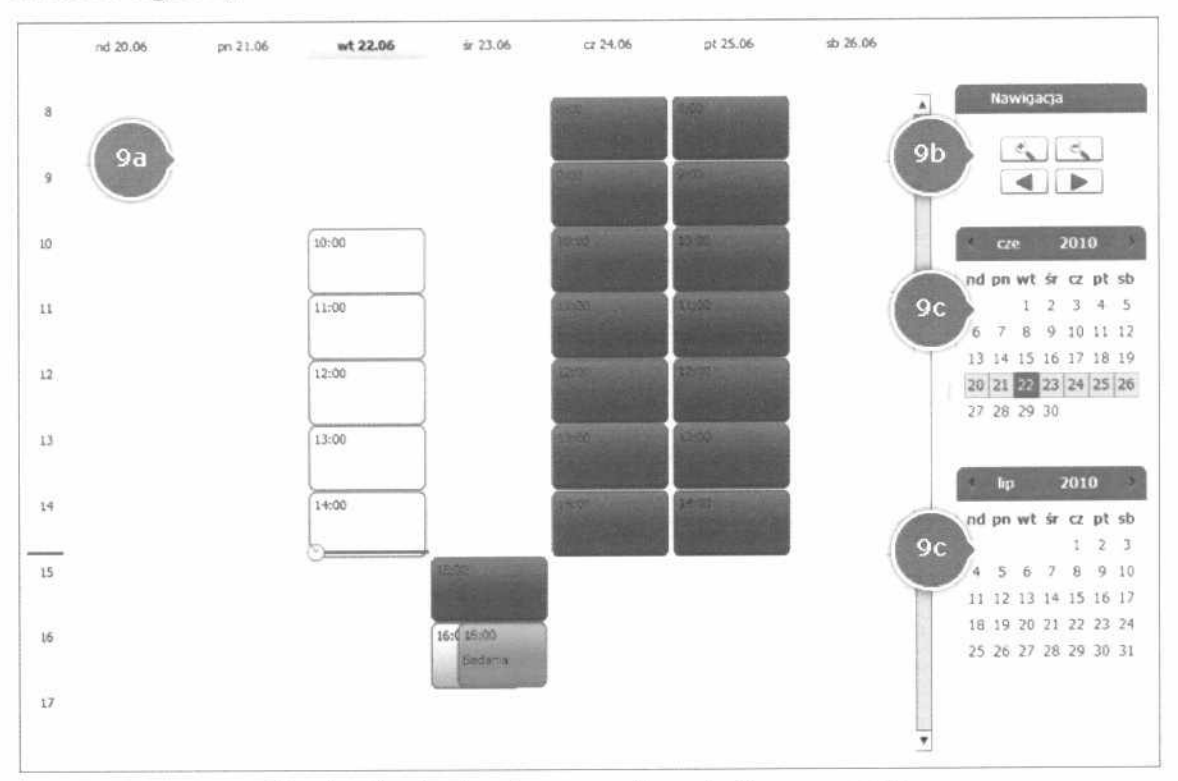

## Kontrolka kalendarza na karcie Rezerwacja

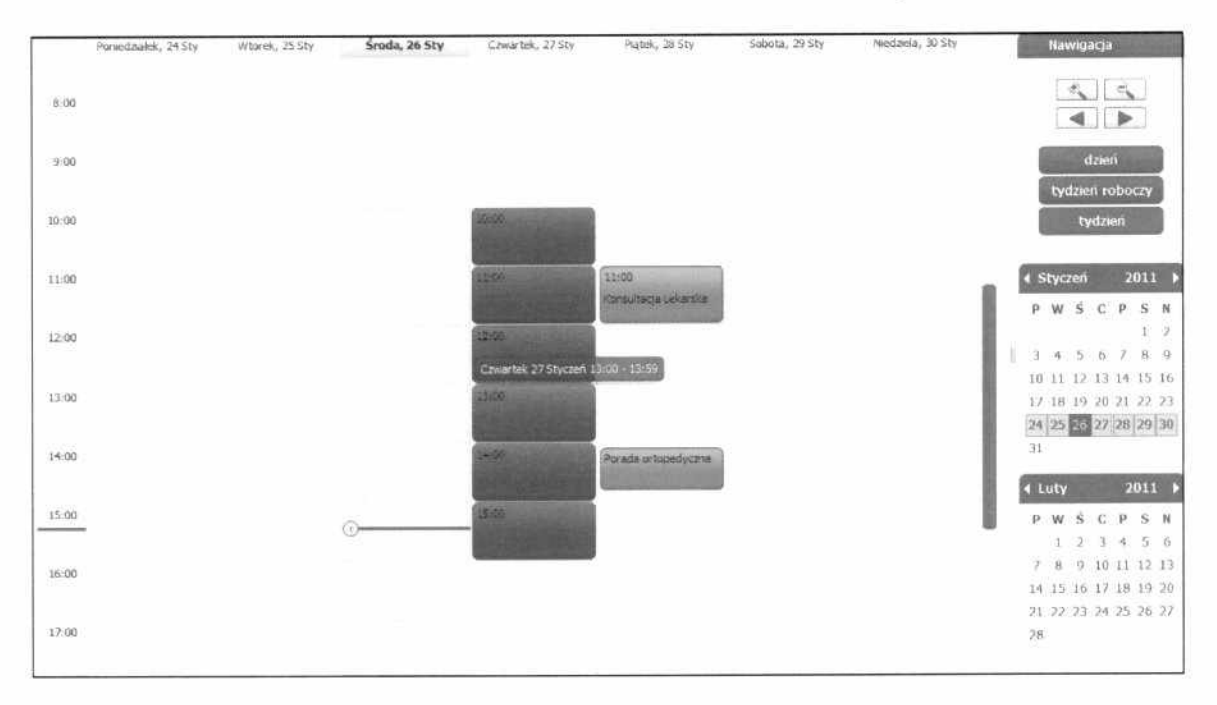

Kontrolka kalendarza pozwala na wskazanie planowanego terminu udzielenia usługi medycznej.

Na rysunku zostały przedstawione sekcje na które jest podzielona karta wyboru terminu usługi medycznej.

- Kalendarz do wskazania szczegółowego terminu 9a
- Nawigacja po kalendarzu 9b
- Kalendarze umożliwiające wybór przybliżonego terminu 9c

Sposób obsługi kontrolki kalendarza z wykorzystaniem klawiszy jest następujący:

*Lewa strzałka -> poprzedni dzień (nie przechodzi na następny miesiąc)* 

Prawa strzałka -> następny dzień (nie przechodzi na następny miesiąc)

*Strzałka w górę ->* poprzedni tydzień (nie przechodzi na następny miesiąc)

Strzałka w dół-> następny tydzień (nie przechodzi na następny miesiąc)

*Page Up* - > poprzedni miesiąc

Page Down -> następny miesiąc

Home -> pierwszy dzień miesiąca

End -> ostatni dzień miesiąca

Klawisz + -> następny rok

Klawisz - -> poprzedni rok

Control+Strzałka w dół-> otwarcie kontrolki kalendarza

Control+Strzałka do góry -> zamknięcie kontrolki kalendarza

Escape -> wycofanie się z operacji

Enter -> wybranie daty i zamknięcie kontrolki kalendarza

## Wybór terminu

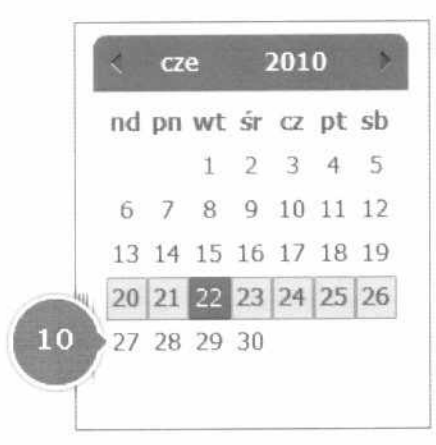

Wybór terminu

Aby wybrać tydzień dla którego wyświetlone zostaną wolne terminy należy kliknąć w dowolny dzień znajdujący się w interesującym nas zakresie dat **10** 

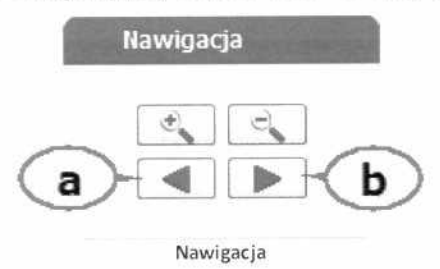

Drugą możliwością jest przejście do następnego (**a**) lub poprzedniego (**b**) tygodnia względem obecnie wyświetlanego.

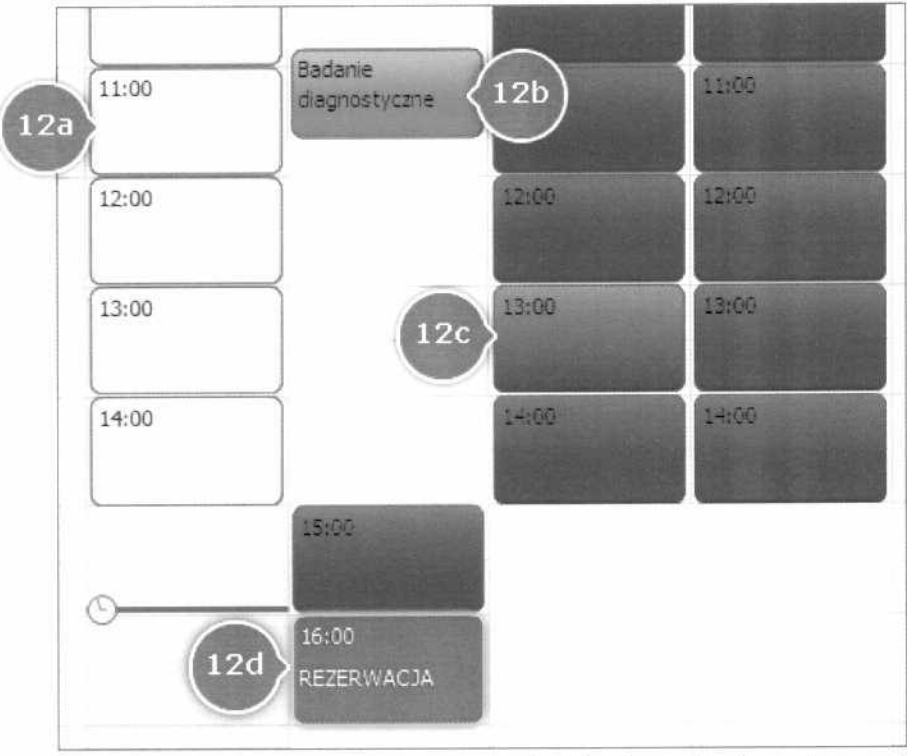

Rezerwacja terminu planowanego udzielenia usługi medycznej

Gdy na kontrolce kalendarza, znajduje się odpowiedni zakres dat, możemy wskazać dokładny termin planowanego udzielenia usługi medycznej.

Kontrolka kalendarza zawiera pola określające możliwe terminy rezerwacji usługi medycznej, dla danej jednostki. Pola te są oznaczone następująco:

- Szary: Usługi medyczne, których termin minął 12a.
- Pomarańczowy: Zaplanowane przez pacjenta, inne usługi medyczne
   12b.
- Zielony: Dostępne terminy usług medycznych (intensywność koloru zielonego zależy od ilości wolnych miejsc dla tej usługi - im jaśniejsze tym miejsc wolnych jest więcej)12c
- Czerwony: Obecna rezerwacja 12d

Możliwe jest jedynie wskazanie do rezerwacji pola oznaczonego kolorem zielonym, czyli wolnego terminu rezerwacji

## Zatwierdzenie wyboru planowanego terminu realizacji usługi medycznej

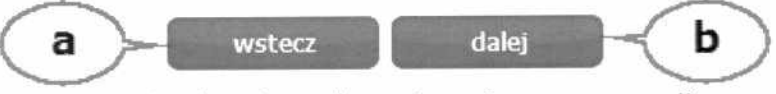

Zatwierdzenie wyboru terminu rezerwacji

Aby zmienić wybór jednostki medycznej lub usługi należy kliknąć przycisk wstecz (**a**) przechodząc do ekranu <u>Informacje</u> i drugi raz wstecz przechodząc do ekranu <u>Wybór jednostki i usługi</u>.

Aby przejść do następnego kroku, w którym następuje otwarcie karty: <u>Potwierdzenie</u> należy kliknąć przycisk dalej (**b**).

#### 5.3.1.9 Potwierdzenie

Potwierdzenie

I

W ostatnim kroku karta *Potwierdzenie* prezentuje dane na temat planowanej rezerwacji usługi medycznej i pozwala na jej zatwierdzenie.

## Widok ogólny

| Podgląd  | wydruku pot      | cwierdzenia                                                 |
|----------|------------------|-------------------------------------------------------------|
| Potwi    | erdzenie rezer   | wacji wizyty użytkownika Szpitalnego Portalu Informacyjnego |
| a Imię:  |                  | Jan                                                         |
| Nazwis   | co:              | Kowalski                                                    |
| Pesel:   |                  | 81051582363                                                 |
| Ulica:   |                  | ul. Chorzowska 50/1                                         |
| Miejsco  | wość:            | 44-100 Gliwice                                              |
| Kod te   | rytorialny:      | 2466011 Gliwice                                             |
| Miejso   | e realizacji usł | ugi                                                         |
| Nazwa    | jednostki:       | Oddział Chorób Wewnętrznych (Obserwacyjno-Diagnostyczny)    |
| Ulica:   |                  | ul. Wrocławska                                              |
| Miejsco  | wość:            | 11-111 Lubin                                                |
| Telefor  | 1:               | +48 222 222 22                                              |
| Adres I  | E-mail:          | szpital@lubin.pl                                            |
| c Rodza  | j usługi medy    | cznej                                                       |
| Nazwa    |                  | Porada w poradni specjalistycznej                           |
| Skierov  | vanie:           | Dostarczenie skierowania wymagane jest w ciągu 14dni        |
| Opis w   | arunków udziel   | enia uslugi:                                                |
| Skierov  | vanie od lekarza | a rodzinnego                                                |
| d Termin | 1                |                                                             |
| czwart   | ek 24 czerwiec   | 2010 14:00:00                                               |

Potwierdzenie zawiera następujące informacje na temat planowanej rezerwacji:

- Informacje o pacjencie 14a
- Informacje o miejscu realizacji usługi medycznej**14b**
- Informacje o usłudze medycznej 14c

• Planowany termin realizacji 14d

## Potwierdzenie rezerwacji

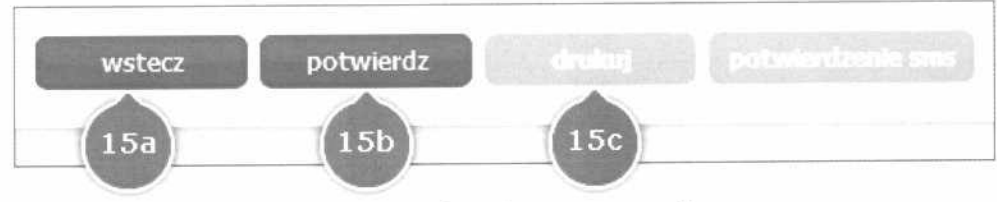

Potwierdzenie rezerwacji

Aby zmienić wybór jednostki medycznej lub usługi lub terminu należy kliknąć przycisk wstecz **13a** co pozwoli na przejście do poprzednich ekranów.

Aby zatwierdzić dane należy kliknąć przycisk potwierdź **15b** co spowoduje ustanowienie rezerwacji i uaktywnienie przycisku drukuj **15c**.

## Wydruk potwierdzenia

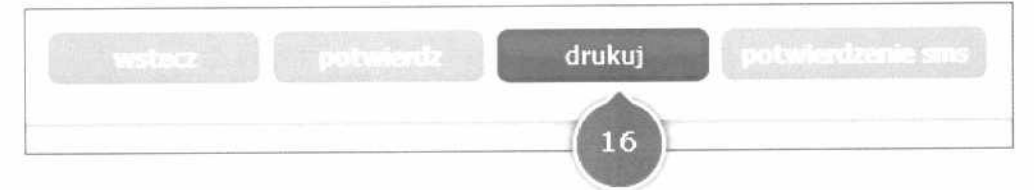

Wydruk potwierdzenia

Aby wydrukować potwierdzenie rezerwacji należy kliknąć przycisk drukuj (**16**). Wydruk potwierdzenia jest możliwy jedynie po zatwierdzeniu rezerwacji.

## Potwierdzenie sms

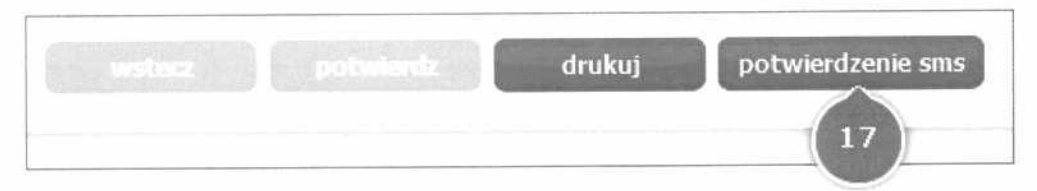

Potwierdzenie SMS

Jeżeli system pracuje w trybie potwierdzeń sms, możliwe jest potwierdzenie sms bezpośrednio po potwierdzeniu rezerwacji.

Aby przejść do ekranu potwierdzenia sms należy kliknąć przycisk (17) co

spowoduje otwarcie karty Potwierdzenie rezerwacji z wypełnionym polem Numer rezerwacji.

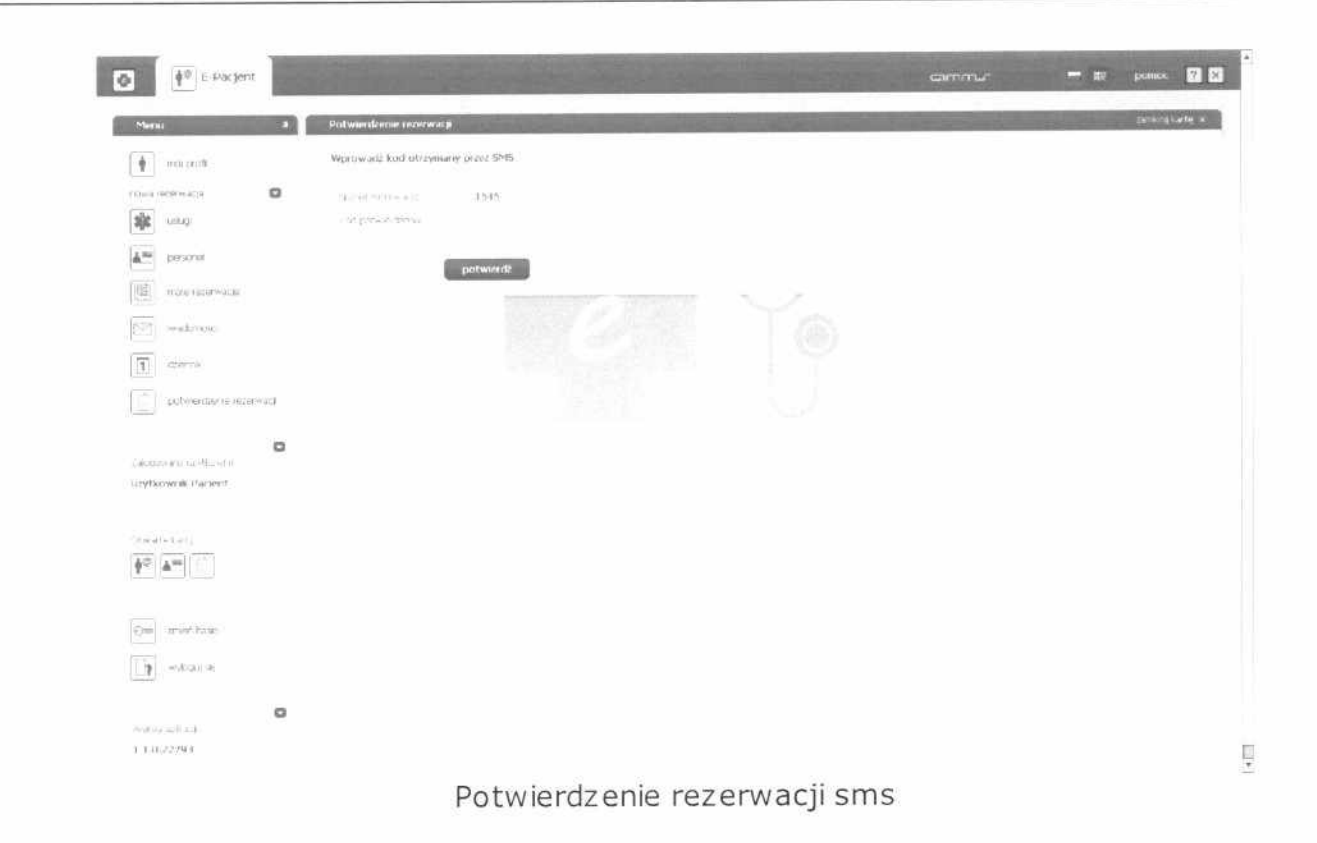

### 5.3.2 Nowa rezerwacja - personel

Realizacja nowej rezerwacji na usługę wykonywaną przez wybrany personel (pracownika jednostki).

#### 5.3.2.1 Wywołanie okna personel

| R |        | e-Pacjent            | a            |
|---|--------|----------------------|--------------|
|   | Menu   | 1                    | <del>д</del> |
|   | •      | mój profil           |              |
|   | nowa n | ezerwacja            | 0            |
| - | *      | usługi               |              |
| b |        | personel             |              |
|   |        | moje rezerwacje      |              |
|   |        | wiadomości           |              |
|   | 1      | dziennik             |              |
|   |        | potwierdzenie rezerw | acji         |

Wywołanie funkcji Nowa rezerwacja - personel

Aby wywołać funkcję Nowa rezerwacja - personel należy w panelu E-Pacjenta

(a) wybrać z menu pozycję personel (b).

Zostaje otwarta karta Personel z wybraną zakładką Wybór personelu ( A).

Jednocześnie w panelu informacyjnym Otwarte karty pojawia się ikona karty

Personel (D).

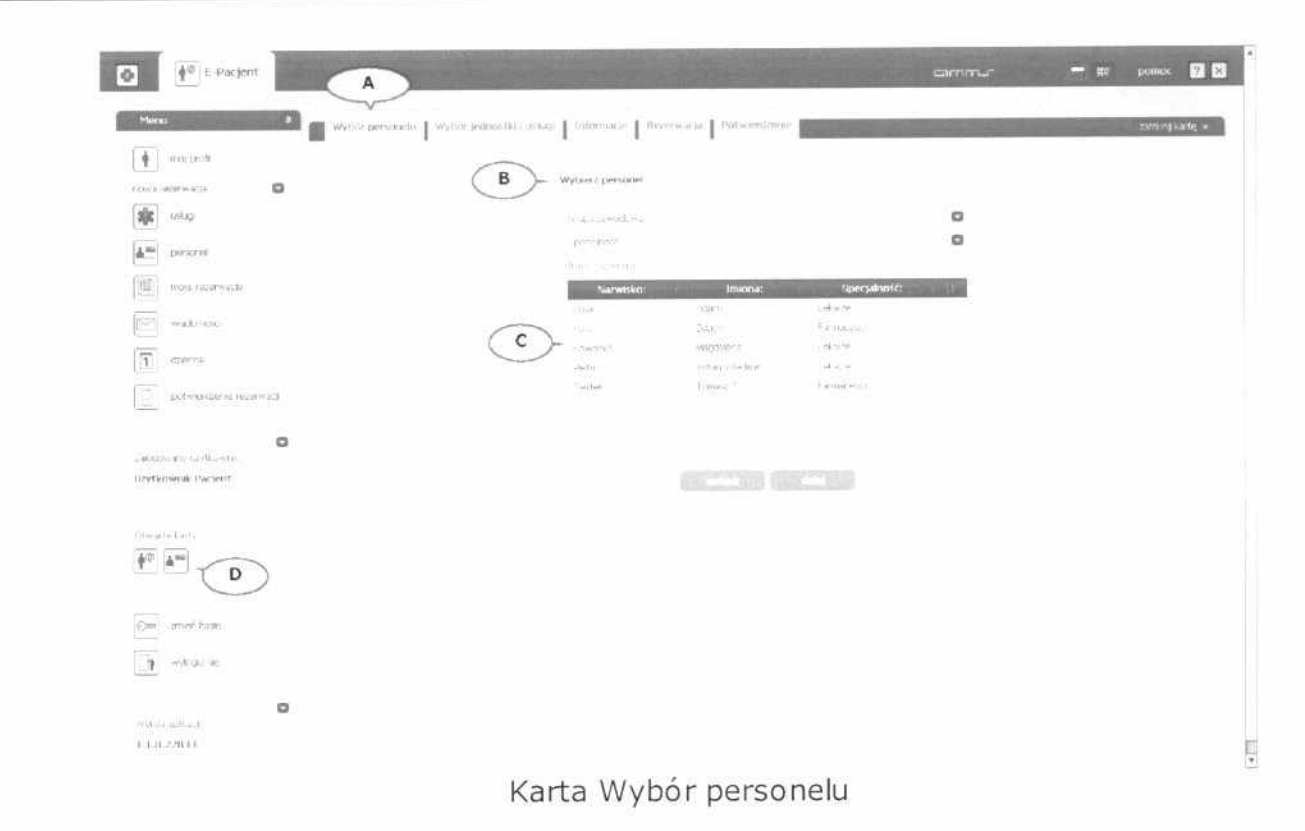

W 1 kroku na karcie *Wybór personelu* w oknie *Wybierz personel* (**B**) system prezentuje listę pracowników (personelu) realizujących usługi medyczne w jednostce ochrony zdrowia (**C**).

Lista personelu jest ograniczona do pracowników dla których zdefiniowana jest aktualna dostępność w jakimkolwiek miejscu udzielania usług.

#### 5.3.2.2 Wybór personelu

| Grupa zawodowa:<br>Specjalność:<br>Imię i nazwisko:<br>Nazwisko: Imiona: Specjalność:<br>Kosa Zdzich Lekarze<br>Kowalska Zdzich Farmaceuci<br>Kowalska Magdalena Lekarze<br>Pietrov Witalij Władimir Lekarze<br>Tester Tomasz T Farmaceuci                                                                                                    | Wybierz personel |                  |              |    |
|----------------------------------------------------------------------------------------------------|------------------|------------------|--------------|----|
| Specjalność:       G         Imię i nazwisko:       G         Nazwisko:       Imiona:       Specjalność:         Kosa       Zdzich       Lekarze         Kosa       Zdzich       Edkarze         Kosaka       Magdalena       Lekarze         Pietrov       Witalij Władimir       Lekarze         Tester       Tomasz T       Farmaceuci         B       E       B | Grupa zawodowa:  |                  |              | 0  |
| Imig i nazwisko:GNazwisko:Imiona:Specjalność:KosaZdzichLekarzeKosaZdzichFarmaceuciKowalskaMagdalenaLekarzePietrovWitalij WładimirLekarzeTesterTomasz TFarmaceuciBB                                                                                                    | Specjalność:     |                  | $\sim$       | 0  |
| Nazwisko:Imiona:Specjalność:KosaZdzichLekarzeKosaZdzichFarmaceuciKowalskaMagdalenaLekarzePietrovWitalij WładimirLekarzeTesterTomasz TFarmaceuciB                                                                                                    | Imię i nazwisko: |                  | -(G)         |    |
| KosaZdzichLekarzeKosaZdzichFarmaceuciKowalskaMagdalenaLekarzePietrovWitalij WładimirLekarzeTesterTomasz TFarmaceuci <b>B</b>                                                                                                    | Nazwisko:        | Imiona:          | Specjalność: |    |
| KosaZdzichFarmaceuciKowalskaMagdalenaLekarzePietrovWitalij WładimirLekarzeTesterTomasz TFarmaceuci <b>B</b>                                                                                                    | - Kosa           | Zdzich           | Lekarze      | 14 |
| Kowalska     Magdalena     Lekarze       Pietrov     Witalij Władimir     Lekarze       Tester     Tomasz T     Farmaceuci                                                                                                    | Kosa             | Zdzich           | Farmaceuci   |    |
| Pietrov Witalij Władimir Lekarze<br>Tester Tomasz T Farmaceuci<br>B                                                                                                    | Kowalska         | Magdalena        | Lekarze      |    |
| Tester Tomasz T Farmaceuci B                                                                                                    | Pietrov          | Witalij Władimir | Lekarze      |    |
| B                                                                                                    | Tester           | Tomasz T         | Farmaceuci   |    |
|                                                                                                    |                  |                  | B            |    |

Okno Wybierz personel

W oknie *Wybierz personel* system wyświetla listę pracowników (personelu) ( **A**) realizujących usługi medyczne w jednostce ochrony zdrowia. Lista zawiera informacje o specjalności pracownika (**B**).

W celu wybrania personelu należy zaznaczyć odpowiednie pole wyboru (**C**) odpowiadające wybranemu pracownikowi (**D**).

Aby wyszukać pracowników z określonej grupy zawodowej i/lub o określonej specjalności należy skorzystać z filtrów (**E**) i (**F**).

ų

| Vybierz personel |                             |            |   |
|------------------|-----------------------------|------------|---|
| Grupa zawodowa:  |                             |            | 0 |
| Specjalność:     | Farmaceuci                  |            |   |
| Imię i nazwisko: | Lekarze<br>Lekarze dentyści |            |   |
| Nazwisko:        | Lekarze weterynarii         |            |   |
| Kosa             | Pielęgniarki                |            |   |
| Kosa             | Zdzich                      | Farmaceuci |   |
| Kowalska         | Magdalena                   | Lekarze    |   |
| Pietrov          | Witalij Władimir            | Lekarze    |   |
| Tester           | Tomasz T                    | Farmaceuci |   |

# Wybór personelu z okreslnej grupy zawodowej

#### Wybierz personel

| Grupa zawodowa:    |                                             |            |   |  |
|--------------------|---------------------------------------------|------------|---|--|
| Specjalność:       | L                                           |            | 0 |  |
| Imie i nazwisko:   | Farmaceuta - zielarstv                      | /0         |   |  |
| 11세번 11142 (158:0) | Lekarz - alergologia                        |            |   |  |
| Nazwisko:          | Lekarz - chirurgia ogólna                   |            |   |  |
| Kosa               | Lekarz dentysta - chirurgia stomatologiczna |            |   |  |
| Kosa               | Lekarz dentysta - epidemiologia             |            |   |  |
| Kowalska           | Lekarz weterynarii                          |            |   |  |
| Pietrov            | Witalij Władimir                            | Lekarze    |   |  |
| Tester             | Tomasz T                                    | Farmaceuci |   |  |

# Wybór personelu o okreslonej specjalności

Aby wyszukać personel według nazwiska należy skorzystać z filtra umieszczonego w ( $\mathbf{G}$ ) i wpisać nazwisko szukanego pracownika.

| Wybierz personel |         |              |      |
|------------------|---------|--------------|------|
| Grupa zawodowa:  |         |              | 0    |
| Specjalność:     |         | $\frown$     |      |
| Imię i nazwisko: | kosa    | G            |      |
| Nazwisko:        | Imiona: | Specjalność: | l II |
| Kosa             | Zdzich  | Lekarze      |      |
| Kosa             | Zdzich  | Farmaceuci   |      |

## Wybór personelu według nazwiska

Po wybraniu konkretnego pracownika (**A**) uaktywnia się przycisk Dalej (**B**), którego naciśnięcie zatwierdza wybór i w 2 kroku uaktywnia kartę Wybór jednostki i usługi (**C**).

| Wybór personelu   Wybór jedoostki i ustug | s 📗 Informação 📕 Rezerv | wacja 🛔 Potwardzonie |              | And and a second second second | zaminij kartę \star |
|-------------------------------------------|-------------------------|----------------------|--------------|--------------------------------|---------------------|
| C                                         | Wyberz personel         |                      |              |                                |                     |
|                                           | Buga takedoka           |                      |              | 0                              |                     |
|                                           | Specialmonic            |                      |              | 0                              |                     |
|                                           | 3mie - nacwoska         |                      |              |                                |                     |
|                                           | Nazwisko:               | Imiona:              | Specjalność: |                                |                     |
|                                           | Kosa                    | Zdach                | Lekaze       |                                |                     |
|                                           | Editor                  | 200.00               | Farmateuc    |                                |                     |
|                                           | Elpiwalska;             | Mapdalena            | Le¥(arze     |                                |                     |
|                                           | FOIE (C)                | we all wooldmin      | Lew all the  |                                |                     |
|                                           | Tester                  | Tomas T              | Farmaceaco   |                                |                     |
|                                           |                         |                      |              |                                |                     |
|                                           |                         |                      |              |                                |                     |
|                                           |                         |                      | claiej       |                                |                     |
|                                           |                         | $\langle$            | B            |                                |                     |
|                                           | Do                      | www.horzor           | arconelu     |                                |                     |

#### Po wyborze personelu

## 5.3.2.3 Wybór jednostki i usługi świadczonej przez wybranego pracownika

Wybór usługi, której realizację chcemy zarezerwować przebiega analogicznie jak w punkcie *Wybór jednostki i usługi* przy czym na listach jednostek i usług wyświetlane są tyko te świadczone przez wybranego pracownika.

#### 5.3.2.4 Informacje o wybranym personelu i usłudze

W przypadku funkcji Nowa rezerwacja - personel, w 3 kroku karta Informacje

oprócz danych o jednostce medycznej (A) i usłudze (B) zawiera dane o pracowniku, który ma wykonać usługę (C).

| 💼 Wyber personala 👔 Wyber indepsiter i uskage 👔 In          | formacje Recorversa Potwierdeine                              | State of the state of the state of the | zaméruj kartigi × |
|-------------------------------------------------------------|---------------------------------------------------------------|----------------------------------------|-------------------|
| Miejsce realizacji uskugi                                   | Uskuga                                                        | Personel                               |                   |
| Nazwa jednostki.<br>Spenalesionis Ponelodna (Prizzgi Opchie | Nazwa ushuji<br>Barata Okestiwe                               | Nazwisko:                              |                   |
| <b>Life a</b> t<br>Jame Powels II                           | Silvernwaree<br>Contacted in concentration and in Caplo 7 (2) | Inikona:<br>Edavl                      |                   |
| Miejscowość:<br>44.120 słuwce                               | Oper warunkow udziefena usługi<br>Bierowane z rachdy pres     | Specjalność:<br>Liel w se              |                   |
| Numer feleforus:<br>032 3 % 152 %                           |                                                               | Opus:<br>Instata                       |                   |
| Adres e mai:<br>pendoglove e Li                             |                                                               |                                        |                   |
|                                                             |                                                               |                                        |                   |
|                                                             | wstecz (dale)                                                 |                                        |                   |

### Karta Informacje

#### 5.3.2.5 Potwierdzenie rezerwacji

W przypadku funkcji *Nowa rezerwacja - personel*, w 4 kroku potwierdzenie oprócz informacji o pacjencie (**A**), danych o jednostce medycznej (**B**), usłudze (**C**) i terminie jej realizacji (**E**) zawiera dane o pracowniku, który ma wykonać usługę (**D**).

|            | POUGIQU wyuruku potwieruzenia    |                                                              |
|------------|----------------------------------|--------------------------------------------------------------|
|            | Potwierdzenie reze               | rwacji wizyty uzytkownika Szpitalnego Portalu Informacyjnego |
|            |                                  |                                                              |
| A          | Informacje o pacjencie           |                                                              |
| $\bigcirc$ | Impe                             | Jan                                                          |
|            | ∱udZWHSh ⊡                       | k gw asia                                                    |
|            | Numer pesel:                     | 81051582363                                                  |
|            | 1.0122                           | ul Energoviska 50                                            |
|            | Miejscowość.                     | 44-100 Givince                                               |
|            | kod terytoriakw:                 | 2466011                                                      |
|            | Miejsce realizacji usługi        |                                                              |
| P          | Miejsće                          | Specjalistyczna Przychodnia Chiturgi Ógolnej                 |
|            | islica:                          | Jana Pawia II 12                                             |
|            | Mejscowotc.                      | 44-100 Gliwice                                               |
|            | Teleton                          | 032 295 232 5                                                |
|            | Adres e-mail:                    | spco@gliwice_pl                                              |
| (C)        | Rodzaj usługi medycznej          |                                                              |
| S          | Nezwe usługi:                    | Badania Okresowe                                             |
|            | Skier Owarne:                    | Skierowanie nalezy dostanczyć w ciąju 7 dni                  |
|            | opis warunków udzielenia usługi: | Skierowanie z zakładu pracy                                  |
| n          | Informacje o personelu           |                                                              |
| U          | Nazivisko, imioria:              | Zdzich Kosa                                                  |
|            | Specjalności                     | Lekarze                                                      |
|            | Opis:                            | letarz.                                                      |
| E          | Termin                           |                                                              |
| E          | Data (ozpoczęcia:                | Piątek 01 Paz 2010 12:00:00                                  |
|            |                                  |                                                              |
|            | 3424                             |                                                              |
|            | (4)TH(7)                         |                                                              |
|            |                                  |                                                              |
|            |                                  | entez potwienz drukuj potwierdzenie sms                      |

# Potwierdzenie rezerwacji

## 5.4 Moje rezerwacje

Przegląd i edycja zarezerwowanych przez pacjenta usług - zmiana terminu udzielenia usługi, anulowanie rezerwacji

## 5.4.1 Wywołanie okna moje rezerwacje

| ٥     | e-Pacjent            | a    |
|-------|----------------------|------|
| Mer   | nu                   | Ŧ    |
| •     | mój profil           |      |
| nowa  | rezerwacja           | 0    |
| **    | usługi               |      |
|       | personel             |      |
| b) [] | moje rezerwacje      |      |
|       | wiadomości           |      |
| 1     | dziennik             |      |
|       | potwierdzenie rezerw | acji |

Wywołanie funkcji Moje rezerwacje

Aby wywołać funkcję *Moje rezerwacje* należy w panelu pacjenta (**a**) wybrać z

menu pozycję moje rezerwacje (**b**).

Zostaje otwarta karta *Moje rezerwacje* umożliwiająca przegląd i edycja zarezerwowanych usług - zmianę terminu udzielenia usługi, anulowanie rezerwacji.

| Menu a                                  | Hoje nezerwarge             |                                                                                                    | and the second second second | the second second | mining kart     |
|-----------------------------------------|-----------------------------|----------------------------------------------------------------------------------------------------|------------------------------|-------------------|-----------------|
| mot profé                               | Krytena wyszukiwania        |                                                                                                    |                              |                   |                 |
| nwa mzerwada 🖸 🖸                        | for assessed 🖥              |                                                                                                    |                              |                   |                 |
| alle union                              | Let Water me web            |                                                                                                    |                              |                   |                 |
| perionel                                | Star) vilkras               | <ul> <li>de petwendernie </li> <li>petwenderie</li> <li>petwenderie</li> <li>methodelie</li> </ul> |                              |                   |                 |
|                                         | Norwa Malije                |                                                                                                    | 0                            | power kalendare   |                 |
| Les and the second second second second | Morph P. Street var         |                                                                                                    | o                            |                   |                 |
| wedsmitte:                              | Personne                    |                                                                                                    | D                            |                   |                 |
| 1 02800 R                               | Terman                      | Nazwa usługi                                                                                       | Progoce actrielenia          | Personel          | Stan rezerwacji |
| outwardzenae (enerwiac)                 | 2013-01-21, 11:00 - Ustiga  | sP)                                                                                                | Wywad. Orangia               |                   | ×               |
|                                         | 2011-01-21, 14-05 Periada   | int to bedy cons                                                                                   | Learning 1 (locarios)        |                   | ~               |
| abatiwany advision to                   | SHET UT 28, X2:00 Knewd     | ardja Lieloenaka                                                                                   | Pracowina Embusicopa         |                   | ×               |
| Ryckownik Pokazowy                      | 2011-01-26, 11/00 - Keesalt | aga i rikaraka                                                                                     | veywad muaga                 |                   |                 |
|                                         | 2011-01-26, 14:05 Porada    | entropedycznia                                                                                     | Prin gwele R TG              |                   |                 |
| жианти калу-                            | 2011-07-03, 9:30 - Konsult  | and Enternal                                                                                       | Gainerer Futurkania          |                   | ×               |
| 10 TE                                   | 2011-02-03, 10:40 Kornut    | ada Lekaraka                                                                                       | Gabriet Licostkoos           |                   |                 |
|                                         | 2011-02-07. W.00 UWGga      | 543                                                                                                | Wewlad - Chrunga             |                   | 6               |
| o⇒ umen taato                           | 2013-02-07, 32:00 KeessiR   | oga Lekarsko                                                                                       | Pracewall Endoscopii         |                   |                 |
|                                         |                             | Territolitan                                                                                       | Capital Indefense            |                   | ×               |

Karta Moje rezerwacje

## 5.4.2 Wyszukiwanie rezerwacji

System prezentuje formularz do wyszukiwania rezerwacji.

| Moje rezerwacje         |                            |                    |
|-------------------------|----------------------------|--------------------|
| Kryteria wyszukiwa      | nia                        |                    |
| Od: 01-12-2010          | Do:                        |                    |
| Identyfikator rezerwacj | : 165                      |                    |
| Stan usługi:            | 🖌 do potwierdzenia 🖌 potwi | erdzone            |
|                         | 🗸 anulowane 🗸 zrealizowane | 1                  |
| Nazwa usługi:           | Porada ortopedyczna        | D                  |
| Miejsce udzielenia:     |                            | 0                  |
| Personel:               |                            | Ø                  |
|                         |                            |                    |
| Termin                  | Nazwa usługi               | Miejsce udzielenia |
| 2011-01-21, 14:05 Pora  | ada ortopedyczna           | Gabinet Lekarski   |
|                         |                            |                    |
|                         |                            |                    |

#### Kryteria wyszukiwania

Aby wyszukać rezerwację na określoną usługę (**Porada ortopedyczna**) oraz na podstawie identyfikatora dostępnego na wydruku potwierdzenia rezerwacji (**165**) wprowadź identyfikator w polu wyszukiwania Identyfikator rezerwacji.

W celu wyszukania rezerwacji znajdujących się w określonych stanach oznacz jeden lub więcej znaczników stanów:

- do potwierdzenia rezerwacje wymagające potwierdzenia kodem przekazanym przez SMS lub e-mail,
- potwierdzone rezerwacje potwierdzone przez pacjenta,
- anulowane rezerwacja anulowane przez pacjenta lub w Jednostkę Ochrony Zdrowia,
- zrealizowane rezerwacje oznaczone przez system medyczny (AMMS, InfoMedica) jako zrealizowane.

Jeżeli nie zaznaczysz żadnego stanu system zaprezentuje rezerwacje znajdujące się w dowolnym stanie.

W celu wyszukania rezerwacji spełniających kryteria wyszukiwania naciśnij przycisk 🔎.

Można również określić zakres dat *Od - Do*, w obrębie którego będą wyszukiwane rezerwacje.

## 5.4.3 Przegląd rezerwacji w tabeli

System prezentuje w tabeli rezerwacje spełniające podane kryteria wyszukiwania

| Termin            | Nazwa usługi          | Miejsce udzielenia  | Personel | Stan rezerwacji |
|-------------------|-----------------------|---------------------|----------|-----------------|
| 2011-01-21, 11:00 | Usluga SPI            | Wywiad - Chirurgia  |          | ×               |
| 2011-01-21, 14:05 | Porada ortopedyczna   | Gabirrel: LeKarski  |          | ~               |
| 2011-01-26, 12:00 | Konsultarja Lekarska  | Pracownia Endoskopi |          | ×               |
| 2011-01-28, 11:00 | Konsultarga Leikarska | Wywied - Chirurgia  |          | Ē               |
| 2011-01-28, 14:05 | Porada ortopedyczna   | Pracowna RTG        |          |                 |
| 2011-02-02, 9:50  | Konsultacja Lekarska  | Gabinet Endoskopi   |          | ×               |
| 2011-02-02, 10:40 | Konsultarça Lekarska  | Gabinet Endoskopi   |          | 8               |
| 2011-02-07, 9:00  | Ushiga SPT            | Wywad - Chrungia    |          | 8               |
| 2011-02-07, 12:00 | Konsultaga Lekarska   | Pracowna Endoskopi  |          | e l             |
| 2011 02 17, 12:00 | Porada Kardologa      | Gabriet Endoskopi   |          | ×               |
|                   |                       |                     |          |                 |

#### Tabela rezerwacji

W kolumnach tabeli system prezentuje informacje o rezerwacjach:

- Termin planowany termin udzielenia usługi
- Kod kod zarezerwowanej usługi
- Nazwa usługi nazwa zarezerwowanej usługi

- Miejsce udzielenia nazwa miejsca udzielenia planowanej usługi (poradnia/oddział)
- Personel dane personelu (pracownika jednostki medycznej), który został wybrany do realizacji usługi
- Stan rezerwacji oznaczenie stanu rezerwacji:

*potwierdzone* - rezerwacja wymaga potwierdzenia kodem przekazanym przez SMS lub e-mail

- do potwierdzenia rezerwacja wymaga potwierdzenia kodem przekazanym przez SMS lub e-mail
- zrealizowane rezerwacje oznaczone przez system medyczny (AMMS, InfoMedica) jako zrealizowane

🗙 anulowane - rezerwacja anulowana

## 5.4.3.1 Sortowanie w tabeli

| Termin            | 1 <b>v</b> Nazwa usługi | Miejsce udzielenia   |
|-------------------|-------------------------|----------------------|
| 2011-02-17, 12:30 | Porada Kardiologa       | Gabinet Endoskopii   |
| 2011-02-07, 12:00 | Konsultacja Lekarska    | Pracownia Endoskopii |
| 2011-02-07, 9:00  | Usługa SPI              | Wywiad - Chirurgia   |
| 2011-02-02, 10:40 | Konsultacja Lekarska    | Gabinet Endoskopii   |
| 2011-02-02, 9:50  | Konsultacja Lekarska    | Gabinet Endoskopii   |
| 2011-01-28, 14:05 | Porada ortopedyczna     | Pracownia RTG        |
| 2011-01-28, 11:00 | Konsultacja Lekarska    | Wywiad - Chirurgia   |
| 2011-01-26, 12:00 | Konsultacja Lekarska    | Pracownia Endoskopii |
| 2011-01-21, 14:05 | Porada ortopedyczna     | Gabinet Lekarski     |

Sortowanie w tabeli

Aby posortować wiersze tabeli wg wartości w wybranej kolumnie kliknij

prawy koniec nagłówka kolumny 🌇. Strzałka 🔽 pokazuje kierunek sortowania (rosnąco/malejąco). Aby zmienić kierunek sortowania kliknij ponownie prawy koniec nagłówka kolumny.

5.4.3.2 Zmiana kolejności kolumn

| Termin            | 1 v Nazwa usługi Miej | isce udzielenia Miejsce udzielenia |
|-------------------|-----------------------|------------------------------------|
| 2011-02-17, 12:30 | Porada Kardiologa     | Gabinet Endoskopii                 |
| 2011-02-07, 12:00 | Konsultacja Lekarska  | Pracownia Endoskopii               |
| 2011-02-07, 9:00  | Usiuga SPI            | Wywiad - Chirurgia                 |
| 2011-02-02, 10:40 | Konsultacja Lekarska  | Gabinet Endoskopii                 |
| 2011-02-02, 9:50  | Konsultarja Lekarska  | Gabinet Endoskopii                 |
| 2011-01-28, 14:05 | Porada ortopedyczna   | Pracownia RTG                      |
| 2011-01-28, 11:00 | Konsultacja Lekarska  | Wywiad - Chirurgia                 |
| 2011-01-26, 12:00 | Konsultacja Lekarska  | Pracownia Endoskopii               |
| 2011-01-21, 14:05 | Porada ortopedyczna   | Gabinet Lekarski                   |
| 2011-01-21, 11:00 | Usługa SPI            | Wywiad - Chirurgia                 |

Zmiana kolejności kolumn

Aby zmienić kolejność kolumn w tabeli chwyć wskazaną kolumnę naciskając lewy przycisk myszki, przesuń na wybrane miejsce trzymając lewy przycisk myszki. Upuść kolumnę na wybranym miejscu zwalniając lewy przycisk myszki.

#### 5.4.3.3 Zmiana szerokości kolumn

| Termin            | 17       | Nazwa usługi         | •                    | Miejsce udzielenia |  |
|-------------------|----------|----------------------|----------------------|--------------------|--|
| 2011-02-17, 12:30 | Porada I | Kardiologa           | Gabine               | et Endoskopii      |  |
| 2011-02-07, 12:00 | Konsulta | icja Lekarska        | Pracownia Endoskopii |                    |  |
| 2011-02-07, 9:00  | Usługa S | PI                   | Wywia                | ad - Chirurgia     |  |
| 2011-02-02, 10:40 | Konsulta | Konsultacja Lekarska |                      | et Endoskopii      |  |
| 2011-02-02, 9:50  | Konsulta | icja Lekarska        | Gabine               | at Endoskopii      |  |
| 2011-01-28, 14:05 | Porada   | ortopedyczna         | Pracov               | wnia RTG           |  |
| 2011-01-28, 11:00 | Konsulta | acja Lekarska        | Wywia                | ad - Chirurgia     |  |

Zmiana szerokości kolumn

Aby zmienić szerokość kolumn ustaw wskaźnik myszki na złączeniu kolumn (pojawi się znacznik 🐨) i trzymając lewy przycisk myszki zmień szerokość kolumn.

## 5.4.4 Przegląd rezerwacji na kalendarzu

Aby uruchomić przegląd rezerwacji w kalendarzu należy nacisnąć przycisk kalendarza:

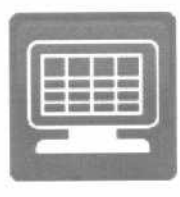

Kalendarz

### 5.4.4.1 Przegląd rezerwacji w układzie tygodniowym

| Przeg | ląd rezerwacji                                                  | 10 20 M                                  |                                             |                   | - Sile - Sile                                             |                | State of the local division of the | zamkný kalté H                                                                                                    |
|-------|-----------------------------------------------------------------|------------------------------------------|---------------------------------------------|-------------------|-----------------------------------------------------------|----------------|------------------------------------|----------------------------------------------------------------------------------------------------|
| 10:00 | Poniedzałek, 17 Sty<br>Estonet Brócel za<br>construcje Leik krz | Wtorek, 18 Sty                           | Środa, 19 Sty                               | Cowartels, 20 Sty | Piqtek, 21 Sty                                            | Sabata, 22 Sty | Needaela, 23 Sty                   | <ul> <li>Konsultarga Lekarika</li> <li>Porada Kardiologa</li> <li>Porada ertopedyczni,</li> <li>Porada wysokospect,</li> <li>Usługa SP1</li> </ul>                                                                                                    |
| 11:00 |                                                                 |                                          |                                             |                   |                                                           |                |                                    | 4 Styczeń 2011 ≯                                                                                                    |
| 12:00 |                                                                 | Saturet Endodraph<br>Consultaga Lakarska |                                             |                   |                                                           |                |                                    | P         W         Š         C         P         S         N           1         2         3         4         5         6         7         8         9           10         11         12         13         14         15         16           17         18         19         20         21         22         23           24         25         26         27         28         29         30 |
| 13:00 |                                                                 |                                          | 13:15<br>Gabriet Endookopii                 |                   |                                                           |                |                                    | 31<br>• Luty 2011 •                                                                                                    |
| 14:00 |                                                                 |                                          | Ponista<br>wysokizatyczna<br>wysokizatyczna |                   | L+IOS<br>Jabinet Lekarski<br>Parada urtopedyczne<br>D R I | M              |                                    | P W S C P S N<br>1 2 3 4 5 6<br>7 8 9 10 11 12 13<br>14 15 16 17 18 19 20<br>21 22 23 24 25 26 27<br>28                                                                                                    |

Przegląd rezerwacji w układzie tygodniowym

Aby uruchomić przegląd rezerwacji w widoku tygodniowym naciśnij przycisk

Aby uruchomić przegląd rezerwacji w widoku tygodnia roboczego (poniedziałek-piątek) naciśnij przycisk R.

Aby uruchomić przegląd rezerwacji w poprzednim tygodniu naciśnij przycisk

Aby uruchomić przegląd rezerwacji w kolejnym tygodniu naciśnij przycisk

Aby uruchomić przegląd rezerwacji w wybranym tygodniu wskaż datę na kalendarzu <sup>21</sup>.

Aby uruchomić przegląd rezerwacji wybranych usług oznacz wybrane pozycje listy usług ■✓.

| Pr | zegląd rezerwacji          |                            | and the set. In            |                |                                                                            |              | a last a se  | ( and | zamkoj karte 💌                                                                                                    |
|----|----------------------------|----------------------------|----------------------------|----------------|----------------------------------------------------------------------------|--------------|--------------|-------|----------------------------------------------------------------------------------------------------|
| x  | Ponedzałek<br>27           | Witarek<br>28              | Šroda<br>29                | Czwartek<br>30 | Piątek<br>3                                                                | Sabota<br>11 | Nedzela<br>1 | 2     | <ul> <li>Konsultarga Lekarska</li> <li>Porada Kardiologa</li> <li>Porada ortopedyczna</li> <li>Porada wysokospecja</li> <li>Usłuca SPI</li> </ul>                                                                                                    |
| 2  | 3                          | 4                          | 5                          | 6              |                                                                            | 7            | 8            | 9     |                                                                                                    |
| 3  | 10                         | 11                         | 12                         | U              | 11 Wywad - Dhourga<br>Konsollarja Lekwaka<br>11 W Parawana 810             | 4            | 15           | 15    | <ul> <li>Grudzień 2010 →</li> <li>P W Ś C P S N</li> <li>1 7 3 4 5</li> </ul>                                                                                                    |
| i. | 17<br>13:15 Gabriet Endusk | 18<br>11:15 Gaberet Endork | 19<br>11:15 Cohrect Ondook | 20             | Ronida ortopediyezna<br>2<br>14/05 Gablent Lekanik<br>Pocada ortopediyezna | и            | 22           | 23    | 6         7         8         9         10         11         12           13         14         15         16         17         18         19           20         21         22         23         24         25         26           27         28         29         30         31 |
| 5  | 24                         | 25                         | 26                         | 27             | 11 Wymad - Chinorgei<br>Konsultacja Lekimska                               | 8            | 29           | 30    | ∢ Styczeni 2011 ≯<br>PWŚCPSN                                                                                                    |
| 5  | 31                         | 1                          | 2<br>10:40 Gabinet Endost  | 3              | 14:05 Pracovnik RTG<br>Rorada ortopedyczna                                 | •            | S            | 6     | 1         2           3         4         5         6         7         8         9           10         11         12         13         14         15         16           17         18         19         20         21         22         23                                       |
|    |                            |                            |                            |                | D                                                                          | TM           | <u> </u>     |       | 24 25 26 27 28 29 30<br>31                                                                                                    |

5.4.4.2 Przegląd rezerwacji w układzie miesięcznym

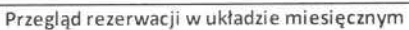

Aby uruchomić przegląd rezerwacji w widoku miesięcznym naciśnij przycisk M

#### Przegląd rezerwacji w układzie dziennym 5.4.4.3

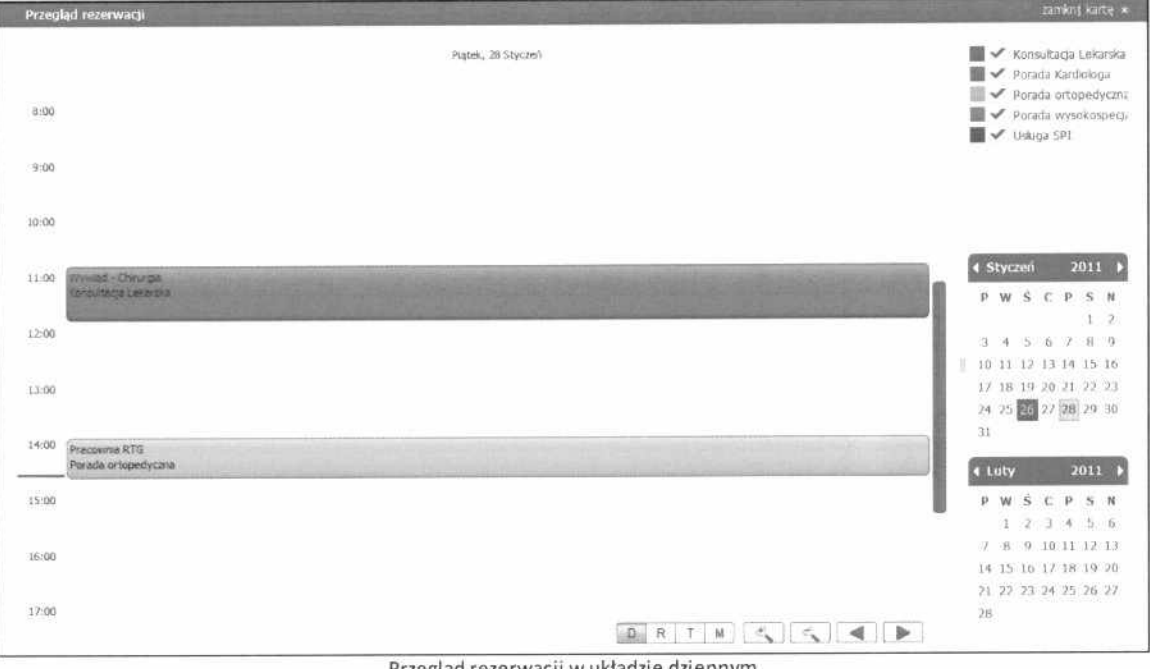

Przegląd rezerwacji w układzie dziennym

D Aby uruchomić przegląd rezerwacji w widoku dziennym naciśnij przycisk

## 5.5 Potwierdzenie rejestracji

Jeżeli system pracuje w trybie potwierdzeń sms, możliwe jest potwierdzenie rezerwacji przy użyciu kodu otrzymanego przez SMS.

SMS potwierdzający rezerwację zawiera:

- numer rezerwacji
- kod potwierdzenia

## 5.5.1 Wywołanie okna potwierdzenie rejestracji

| C        | 0      | E-Pacjent            | a     |
|----------|--------|----------------------|-------|
|          | Menu   | I                    | ά.    |
|          | •      | mój profil           |       |
|          | nowa n | ezerwacja            | 0     |
|          |        | usługi               |       |
| 94<br>14 |        | personel             |       |
|          |        | moje rezerwacje      |       |
|          |        | wiadomości           |       |
| -        | 1      | dziennik             |       |
| b        | - []   | potwierdzenie rezerw | vacji |

Wywołanie funkcji Potwierdzenie rezerwacji sms

Aby wywołać funkcję *Potwierdzenie rezerwacji sms* należy w panelu E-Pacjenta (**a**) wybrać z menu pozycję (**b**).

Zostaje otwarta okno/karta *Potwierdzenie rezerwacji* umożliwiająca potwierdzanie rezerwacji przy użyciu kodu otrzymanego przez SMS.

| Menu a                   | Potwierdzenie rezerwacji |           |
|--------------------------|--------------------------|-----------|
| mój profil               | Wprowadź kod otrzymany   | przez SMS |
| nowa rezerwacja          | Numer rezerwagi:         | 213       |
| ustugi                   | Kod potwierdzenia:       | XIXG6C    |
| personel                 |                          | potwierdź |
| moje rezerwacje          | _                        |           |
| wiadomości               |                          |           |
| dziennik                 |                          |           |
| potwierdzenie rezerwacji |                          |           |

Karta potwierdzenie rezerwacji

Szpitalny Portal Informacyjny

# Dokumentacja użytkowa dla pacjenta

wersja 2.1.0

# Rozdział

Załączniki

# 6 Załączniki

W załącznikach znajdują się informacje uzupełniające związane z systemem SPI.

## 6.1 Szablon regulaminu korzystania z SPI

# DOKUMENT JEST SZABLONEM REGULAMINU WYKORZYSTYWANYM DO CELÓW PREZENTACYJNYCH

# Regulamin korzystania ze Szpitalnego Portalu Informacyjnego

# § 1

- 1. Regulamin określa warunki korzystania ze Szpitalnego Portalu Informacyjnego udostępnianego przez **Szpital Demonstracyjny**.
- Szpitalny Portal Informacyjny jest środowiskiem komunikacji służącym do wymiany informacji pomiędzy Użytkownikami a Szpitalem Demonstracyjnym.

# § 2

# Postanowienia ogólne

- 1. Ze Szpitalnego Portalu Informacyjnego mogą korzystać tylko Użytkownicy którzy dokonali rejestracji.
- 2. Każdy Użytkownik Szpitalnego Portalu Informacyjnego zobowiązany jest do zapoznania się i przestrzegania postanowień niniejszego Regulaminu.
- 3. Użytkowanie Szpitalnego Portalu Informacyjnego oznacza całkowitą zgodę na przestrzeganie postanowień niniejszego Regulaminu.
- Za kompletność i rzetelność danych oraz informacji przekazywanych na strony Szpitalnego Portalu Informacyjnego odpowiada Użytkownik, który te treści zamieścił.
- Szpital Demonstracyjny nie ponosi odpowiedzialności za dane, które zostały błędnie wprowadzane przez Użytkownika, a w szczególności za szkody wyrządzone osobom trzecim w związku z korzystaniem przez nich z udostępnionych informacji.

# § 3

# Rejestracja Użytkownika

- 1. Korzystanie ze Szpitalnego Portalu Informacyjnego następuje po:
  - 1. wypełnieniu formularza rejestracyjnego,
  - 2. potwierdzeniu rejestracji użytkownika,
  - 3. autoryzacji użytkownika przez pracownika **Szpitala Demonstracyjnego**.

# § 4

# Wyrejestrowanie / zawieszenie konta

- 1. **Szpital Demonstracyjny** może zablokować konto Użytkownika do Szpitalnego Portalu Informacyjnego ze skutkiem natychmiastowym w następujących przypadkach:
  - 1. nieprawidłowego korzystania z Portalu,
  - otrzymania informacji o niemożności dalszego wykorzystania Szpitalnego Portalu Informacyjnego przez Użytkownika,
  - 3. na wniosek Użytkownika.
- 2. Odblokowanie zablokowanego konta następuje na wniosek Użytkownika.
- Szpital Demonstracyjny zastrzega sobie prawo do zawieszenia kont Użytkownika, którego działania będą niezgodne z niniejszym Regulaminem.

# § 5

## Zasady bezpieczeństwa

- 1. Użytkownik ma obowiązek ochrony parametrów konta przed osobami trzecimi.
- Użytkownik odpowiada za niewłaściwe posługiwanie się kontem w Szpitalnym Portalu Informacyjnym, w tym za udostępnienie loginu i hasła osobom trzecim.
- 3. Użytkownik jest obowiązany niezwłocznie informować **Szpital Demonstracyjny** o każdym przypadku:
  - 1. nieprawidłowego lub nietypowego działania Szpitalnego Portalu Informacyjnego,
  - 2. utraty loginu i hasła,
  - nieprawidłowego lub nietypowego działania innych Użytkowników lub podmiotów trzecich, dotyczących Szpitalnego Portalu Informacyjnego lub zawartych w nim danych,

- 4. nieautoryzowanego korzystania ze Szpitalnego Portalu Informacyjnego,
- wykorzystywania danych zawartych w Szpitalnym Portalu Informacyjnym przez osoby nieuprawnione lub do celów innych niż określone w niniejszym Regulaminie,
- 6. potrzebie wyłączenia dostępu do Szpitalnego Portalu Informacyjnego.
- 4. Zabronione jest umieszczanie treści niezgodnych z obowiązującym prawem, a w szczególności informacji i materiałów mogących naruszyć przepisy ustawy o prawie autorskim i prawach pokrewnych.
- 5. Szpital Demonstracyjny nie ponosi odpowiedzialności za modyfikację, utratę, jak i za ujawnienie danych wprowadzonych przez Użytkownika do Szpitalnego Portalu Informacyjnego z przyczyn leżących po stronie Użytkownika, a w szczególności wskutek utraty lub niewłaściwego zabezpieczenia loginu lub hasła.

# § 6

# Funkcjonowanie Szpitalnego Portalu Informacyjnego

- Szpital Demonstracyjny nie ponosi odpowiedzialności za brak możliwości dostępu do Szpitalnego Portalu informacyjnego wynikający z przyczyn naturalnych lub od niego niezależnych.
- Szpital Demonstracyjny zastrzega sobie prawo przerw w pracy Szpitalnego Portalu Informacyjnego niezbędnych do jego konserwacji lub aktualizacji.

# § 7

# **Przepisy końcowe**

- Niniejszy Regulamin obowiązuje od dnia opublikowania na stronie Szpitalnego Portalu Informacyjnego i stanowi integralną część zawieranej z Użytkownikiem umowy.
- Fundusz zastrzega sobie prawo do wprowadzania zmian w treści niniejszego Regulaminu w każdym czasie. Zmiany obowiązują od dnia opublikowania na stronach Szpitalnego Portalu Informacyjnego.
- 3. Zastosowanie mają przepisy:
  - Ustawa z dnia 9 sierpnia 1997 r. o ochronie danych osobowych (Dz. U. z 2002, Nr 101, poz. 926 i Nr 153, poz. 1271 oraz z 2004 r. Nr 25, poz. 219 i Nr 33, poz. 285),
  - 2. Ustawa z 27 lipca 2001 r. o ochronie baz danych (Dz. U. Nr 128, poz. 1402),

- 3. Ustawa z 18 września 2001 r. o podpisie elektronicznym (Dz. U. Nr 130, poz. 1450, ze zm.),
- 4. Ustawa z dnia 4 lutego 1994 r. o prawie autorskim i prawach pokrewnych (tekst jednolity: Dz. U. z 2006 Nr .90, poz. 631, ze zm.).
- 5. Rozporządzenie Ministra Spraw Wewnętrznych i Administracji z dnia 29 kwietnia 2004 r. w sprawie dokumentacji przetwarzania danych osobowych oraz warunków technicznych i organizacyjnych, jakim powinny odpowiadać urządzenia i systemy informatyczne służące do przetwarzania danych osobowych (Dz. U. Nr 100, poz. 1024).